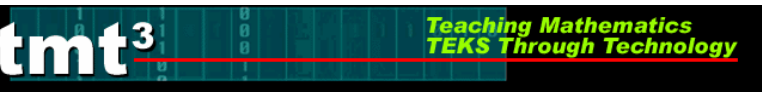

# Dome Floor Dilemma

# **Sector Construction**

- 1. Circle Construction
  - a) Use the **Compass** tool to construct a circle.

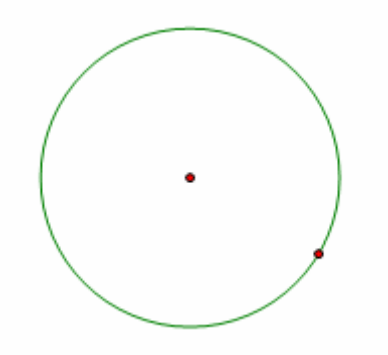

b) Use the **Segment** tool or the **Construct** menu to construct a radius of the circle. Connect the radius from the center to the "control" point on the circle. To use the Construct menu, first select the center and the point on the circle, then use Construct with the Circle By Center+Point option.

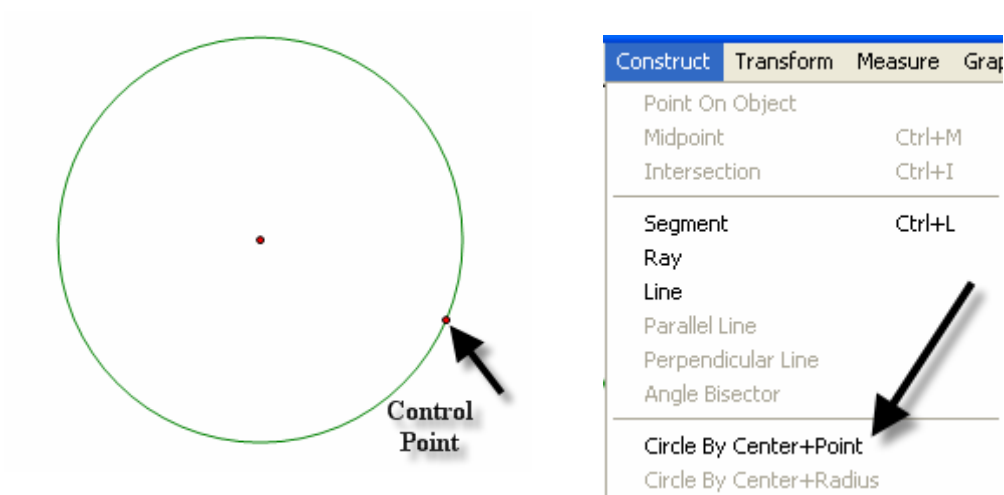

Ctrl+M

Ctrl+I

Ctrl+L

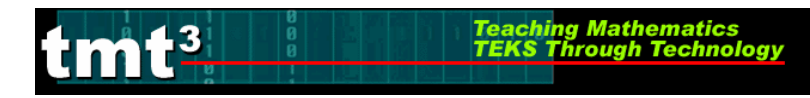

- 2. Rotate Radius
  - a) To rotate the radius and its endpoint that lies on the circle, first mark the point of rotation by double clicking on the center of the circle. You will see a quick flash of concentric circles as the "marking" takes place, then highlight the radius and the endpoint that lies on the circle. Use the **Transform** menu and choose the **Rotation** option.

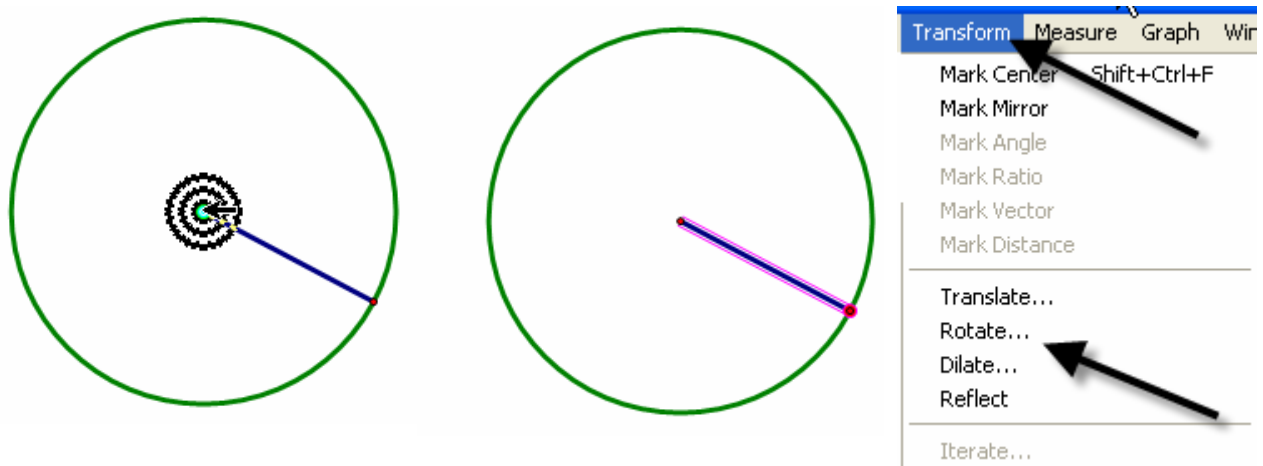

b) A box will pop up that allows the desired degrees of rotation to be entered. For this construction, enter  $60^{\circ}$ , then click on **Rotate**.

| Rotate 🔀                                 |  |
|------------------------------------------|--|
| Rotate By:<br>Fixed Angle C Marked Angle |  |
| 60 degrees                               |  |
| About Center A                           |  |
| Help Cancel Rotate                       |  |

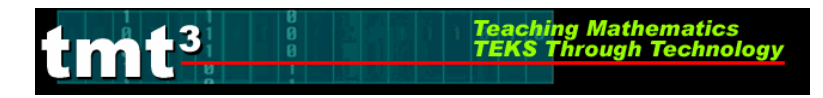

3. Construct Intercepted Arc

To construct the intercepted arc of the sector, select the endpoints of the radii in a counter clockwise direction. Then select the circle and use the **Construct** menu to construct **Arc on Circle**.

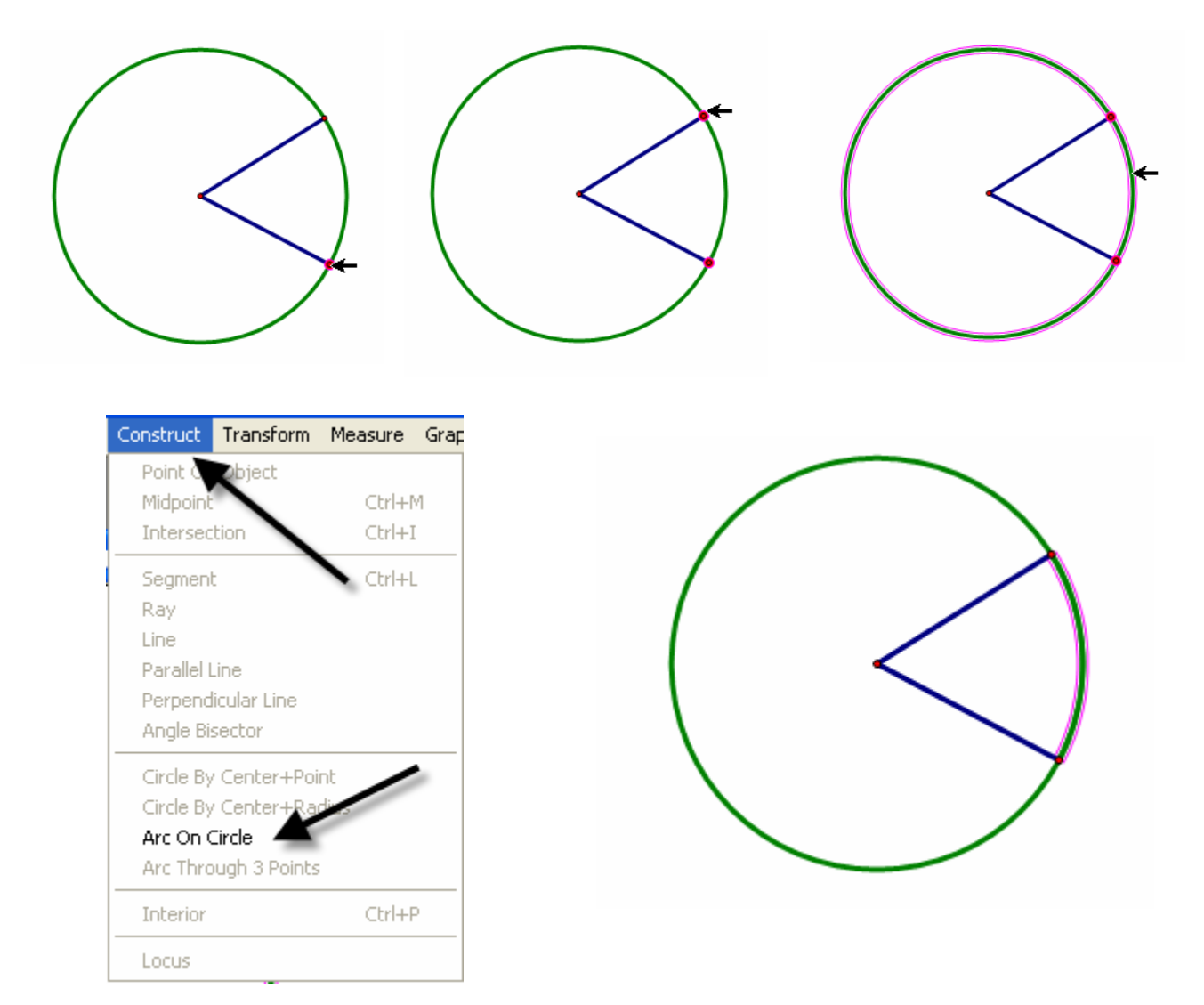

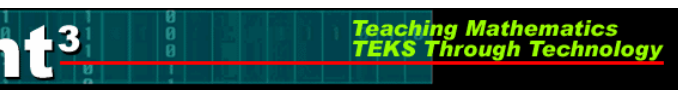

#### 4. Construct Arc Sector

While the newly constructed arc is still highlighted, create the arc sector interior by using the **Construct** menu with the options, **Arc Interior** then **Arc Sector**.

| Construct                                                    | Transform                                                | Measure    | Graph | Window                  | Help          |
|--------------------------------------------------------------|----------------------------------------------------------|------------|-------|-------------------------|---------------|
| Point On<br>Midpoint<br>Intersec                             | tion                                                     | Ctrl+      | M     |                         |               |
| Segment<br>Ray<br>Line<br>Parallel L<br>Perpend<br>Angle Bis | t<br>Line<br>licular Line<br>sector                      | Ctrl+I     | L     |                         |               |
| Circle By<br>Circle By<br>Arc On C<br>Arc Thro               | / Center+Poir<br>/ Center+Rac<br>Circle<br>ough 3 Points | nt<br>dius | /     |                         |               |
| Arc Inter                                                    | rior                                                     | 1          | •     | Arc Sector<br>Arc Segme | Ctrl+P<br>ent |

- 5. Measure Area and Length
  - a) To measure the area of the sector, highlight the sector by clicking in it, then use **Measure** from the menu bar with the **Area** option. A highlighted labeled box will appear. Be sure to un-highlight the box by clicking in any white space on the sketch.

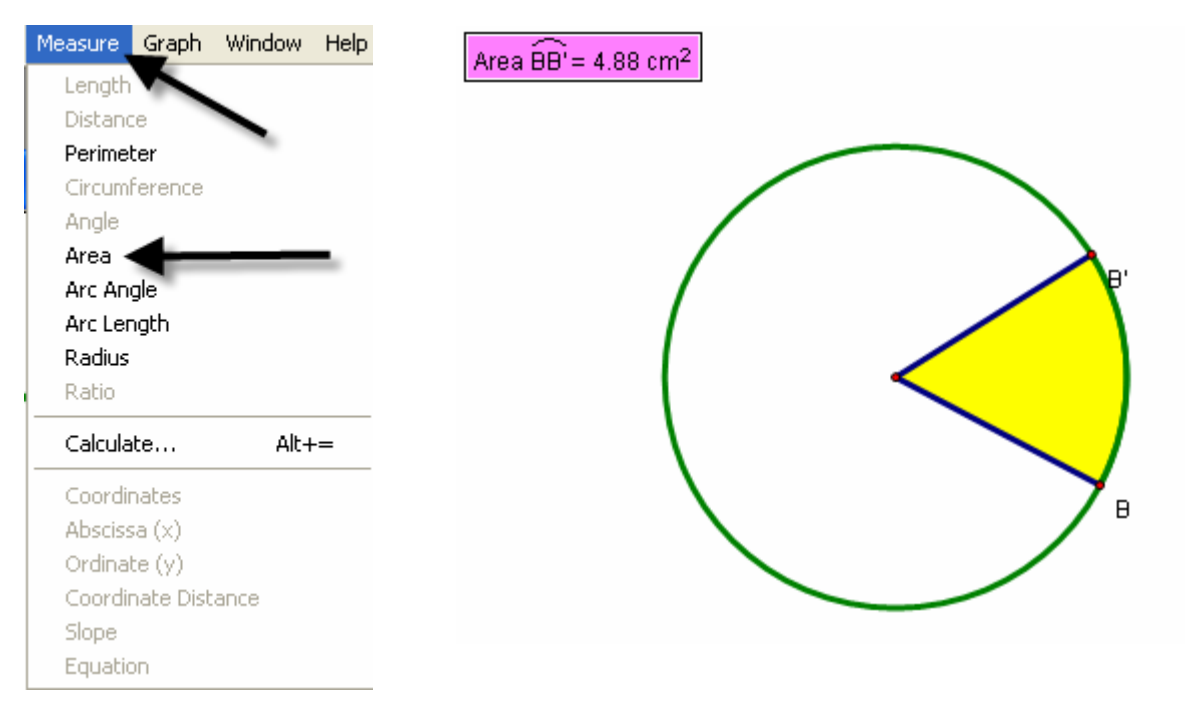

TMT<sup>3</sup> Geometry: Explore Explain 3 Technology Tutorial

b) Change the label of the Area to read **Arc Sector Area** by first selecting the Text tool, then double clicking on the Area label and typing in the new label in the pop-up window.

Teaching Mathematics TEKS Through Technol

3

|           | Properties of Arc Sector Area |                                        |
|-----------|-------------------------------|----------------------------------------|
| •         | Object Label Value            | Arc Sector Area = 8.67 cm <sup>2</sup> |
| Text Tool | Arc Sector Area               |                                        |
|           | Use Label In Custom Tools     |                                        |
|           | Help Cancel OK                |                                        |

c) To measure the length of the radius, first highlight any radii, then use the Measure menu with the Length option. Again a labeled highlighted box will appear.

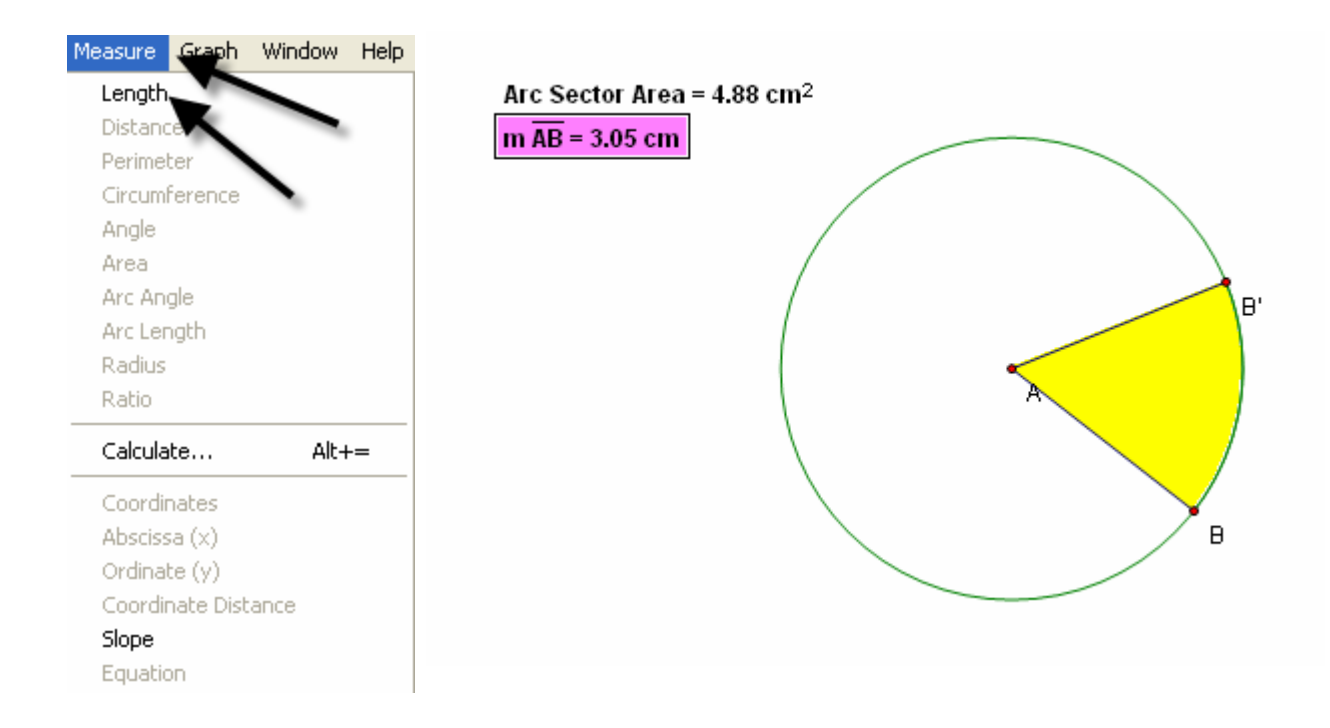

## 6. Create a Table

-3

To create a table to explore the relationship between the length of the radius and the area of the sector, highlight their measures respectively. Then use **Graph** from the menu bar with the **Tabulate** option. A labeled highlighted table will pop up on the sketch.

Teaching Mathematics TEKS Through Technol

|   | Graph Window Help       |              |           |                      |     |
|---|-------------------------|--------------|-----------|----------------------|-----|
| ſ | Define Coordinate Syste | em           |           |                      |     |
| L | Mark Coordinate System  | 1            | Arc Secto | or Area = 4.88 cm²   |     |
|   | Grid Form               |              | m 🗚 = 3.  | 05 cm                |     |
|   | Show Grid               |              | m AB      | Arc Sector Area      | 1 \ |
|   | Snap Points             |              | 3.05 cm   | 4.88 cm <sup>2</sup> |     |
|   | Plot As (x, y)          |              |           |                      | · / |
| 1 | New Parameter           | Shift+Ctrl+P |           | 1                    |     |
|   | New Function            | Ctrl+F       |           |                      | À   |
|   | Plot New Function       | Ctrl+G       |           | \                    |     |
|   | Derivative              |              |           |                      |     |
|   | Tabulate 🗲              |              |           | $\sim$               |     |
|   | Add Table Data          |              |           |                      |     |
|   | Remove Table Data       |              |           |                      |     |

### 7. Plot Point

a) To plot the point represented in the table, again highlight the measure values in the respective order: length of radius then area of sector. Use **Graph** from the menu bar with the **Plot as (x,y)** option.

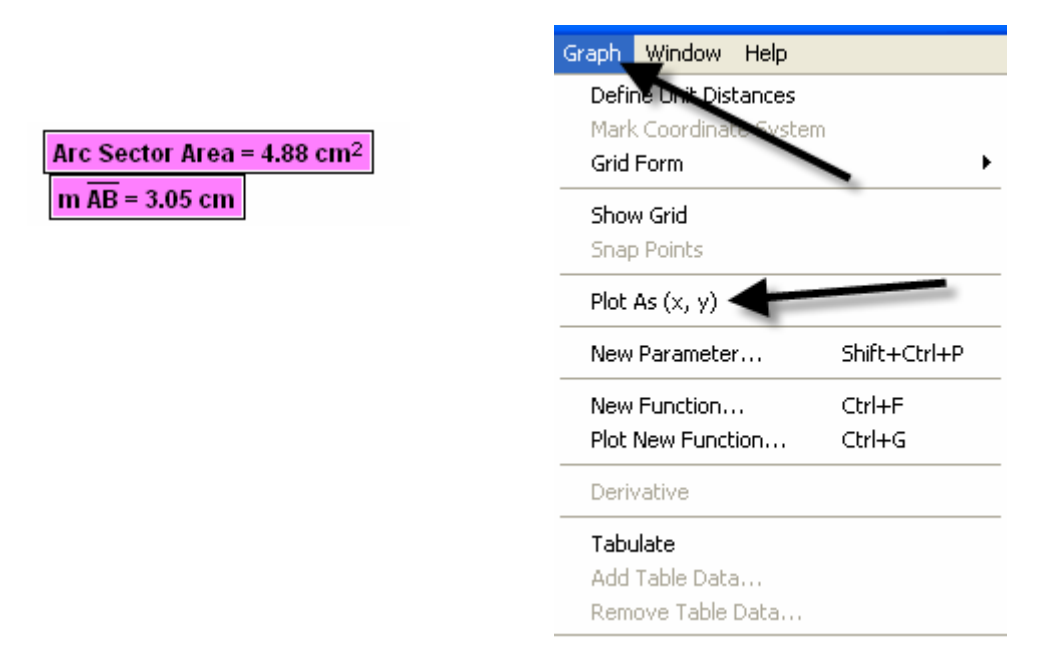

b) The coordinate grid appears with the highlighted point on the grid.

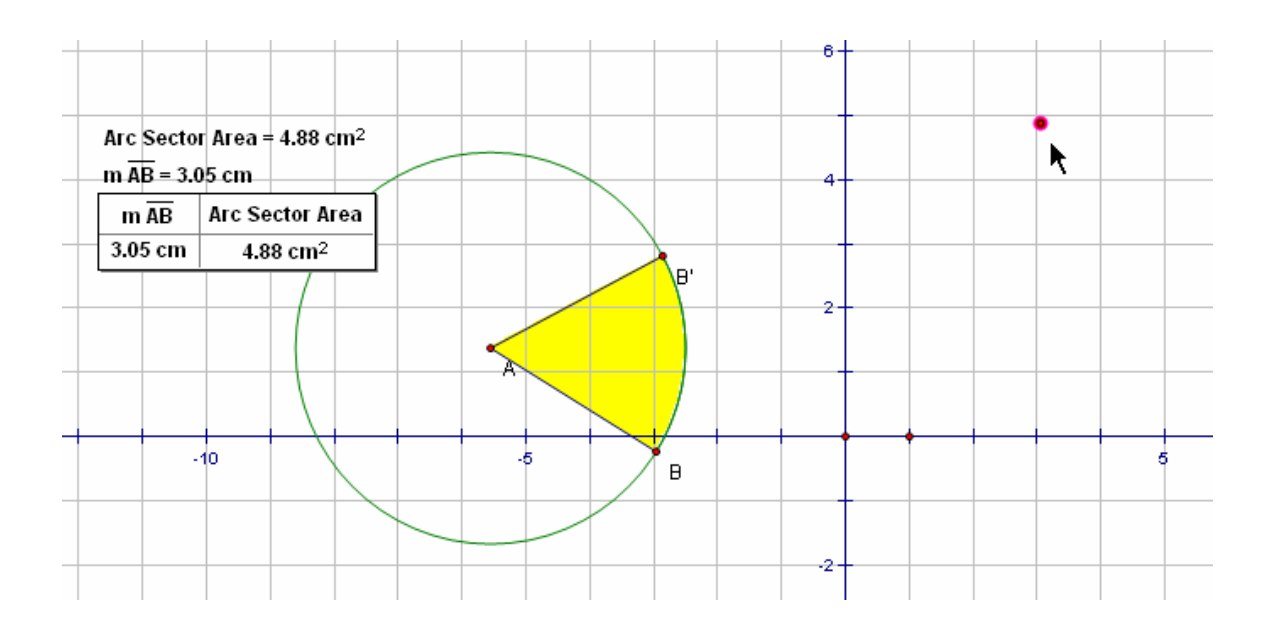

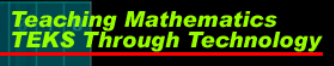

tmt<sup>3</sup>

c) To turn on the trace option, highlight the plotted point and use **Display** from the menu bar with the **Trace Plotted Point** option. This will allow any new points added to the table to be plotted automatically.

| Display        | Construct             | Transform | Measure |
|----------------|-----------------------|-----------|---------|
| Line W         | Adtin                 |           | •       |
| Color          |                       |           | •       |
| Text           |                       |           |         |
| Hide P         | lotted Point          | Ctrl+ł    | 4       |
| Show           | All Hidden            |           |         |
| Show           | Label                 | Ctrl+k    | (       |
| Label I        | Plotted Point         | Alt+/     |         |
| Trace          | Plotted Poin          | t Ctrl+1  | Г       |
| Erase          | Traces                | Ctrl+E    | 3       |
| Anima          | te Plotted Po         | oint Alt+ |         |
| Increa         | ise Speed             | Alt+]     |         |
| Decre          | ase Speed             | Alt+[     |         |
| Stop A         | Inimation             |           |         |
| Show           | Text Palette          | Shift+    | -Ctrl+T |
| DHOW           |                       |           |         |
| Show           | Motion Cont           | roller    |         |
| Show<br>Hide T | Motion Cont<br>oolbox | roller    |         |

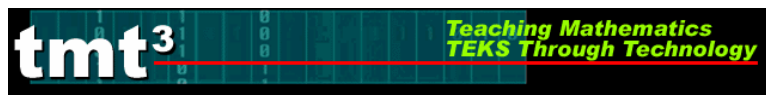

# The Arc Segment Construction

1. Construct Arc Segment

To construct the arc segment, first select the arc by double clicking on the arc. Then use **Construct** from the menu bar with the **Arc Interior**, then **Arc Segment** options.

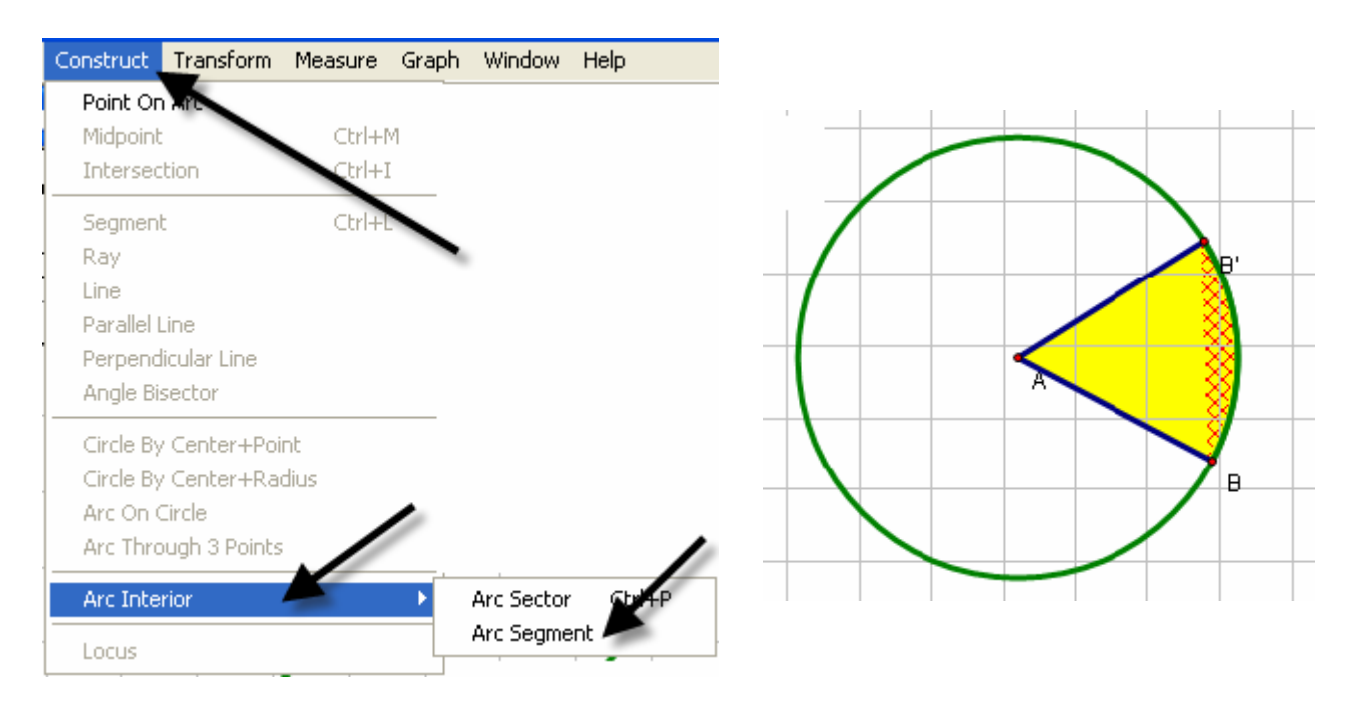

2. Change the color of the segment by using Display with the Color option.

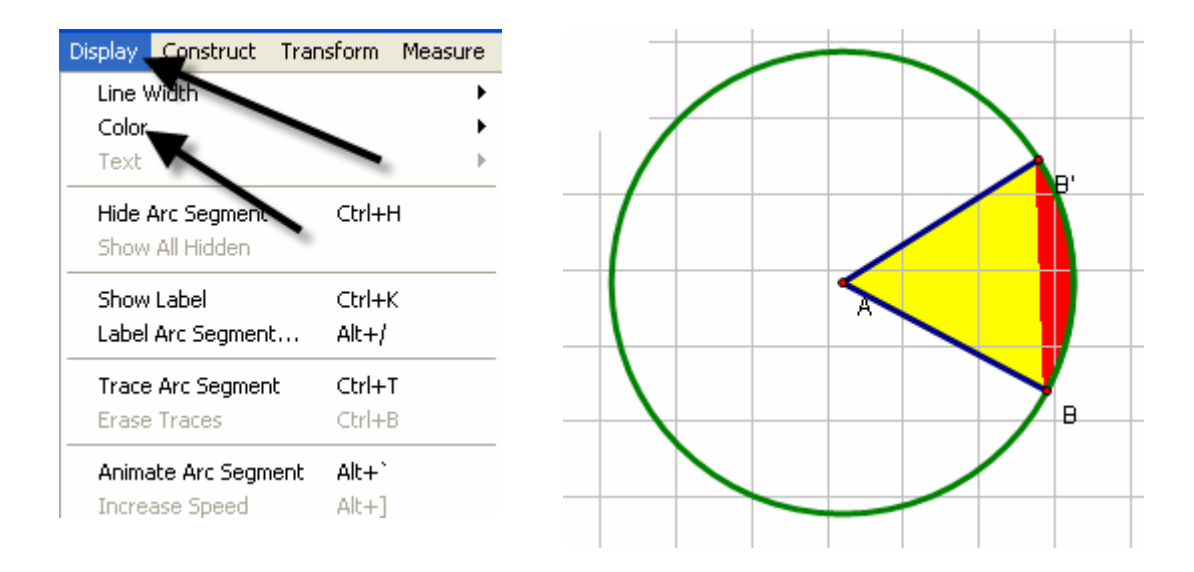

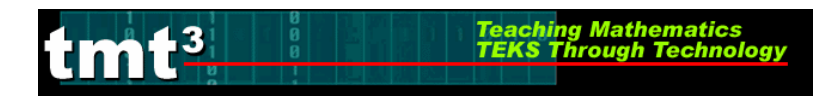

#### 3. Measure Arc Segment Area

a) To measure the area of the arc segment, highlight it by clicking in the interior of the arc sector, then use **Measure** from the menu bar with the **Area** option. With the measurement still highlighted, you may move it to a new location on the sketch for easier viewing. Remember to click in any blank space to deselect the measurement.

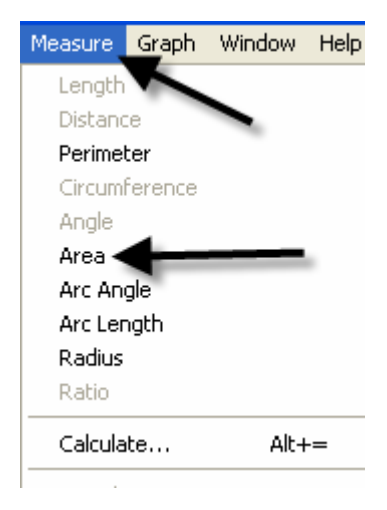

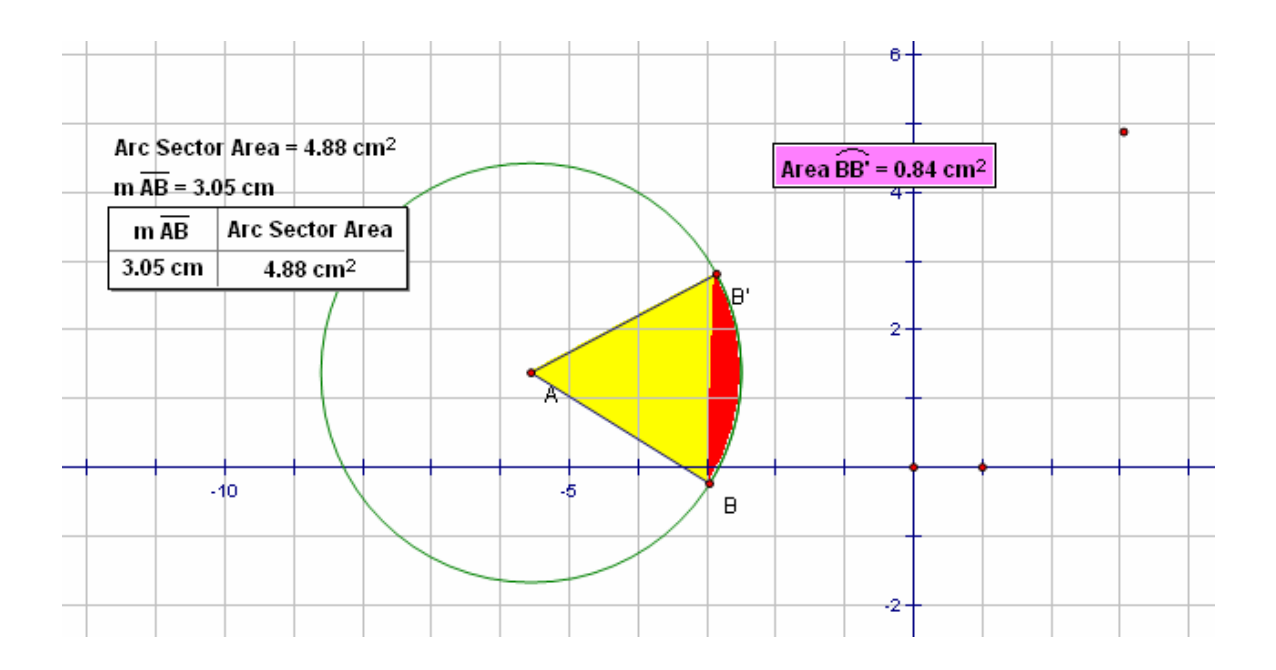

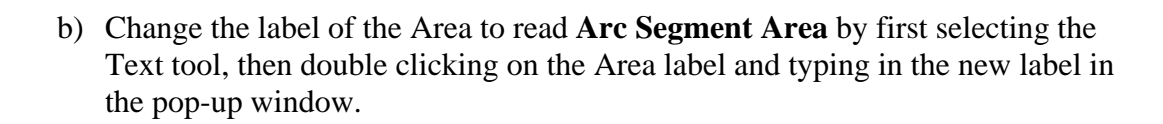

Teaching Mathematics TEKS Through Technol

tmt<sup>3</sup>

|           | Properties of Arc Segment Area |                                         |
|-----------|--------------------------------|-----------------------------------------|
| τ,        | Object Label Value             |                                         |
| •         | Label                          | Arc Segment Area = 0.84 cm <sup>2</sup> |
| Text Tool | Arc Segment Area               |                                         |
|           | Use Label In Custom Tools      |                                         |
|           | Help Cancel OK                 |                                         |

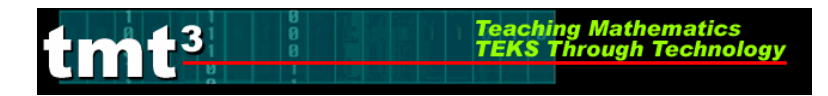

#### 4. Create Table

To create a table to explore the relationship between the length of the radius and the arc segment area, highlight their measures respectively. Then use Graph from the menu bar with the Tabulate option. A labeled highlighted table will pop up on the sketch.

| Graph Window Help       |              |
|-------------------------|--------------|
| Define Coordinate Syste | m            |
| Mark Coordinate System  |              |
| Grid Form               |              |
| Show Grid               |              |
| Snap Points             |              |
| Plot As (x, y)          |              |
| New Parameter           | Shift+Ctrl+P |
| New Function            | Ctrl+F       |
| Plot New Function       | Ctrl+G       |
| Derivative              |              |
| Tabulate 🗲              |              |
| Add Table Data          |              |
| Remove Table Data       |              |

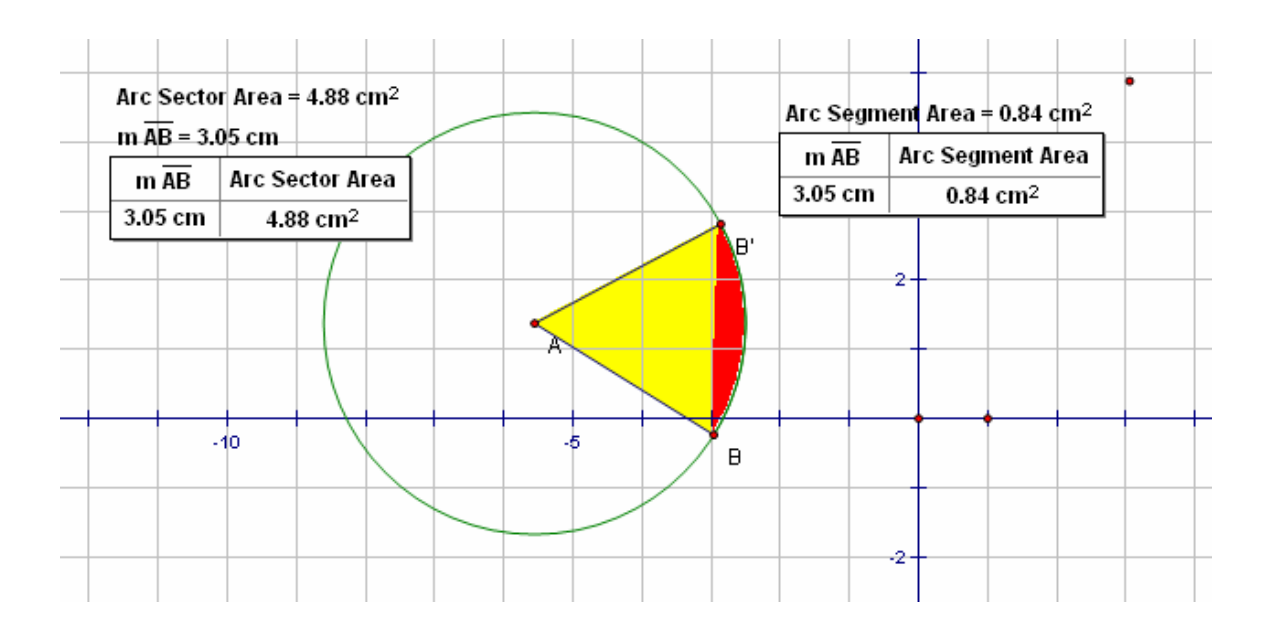

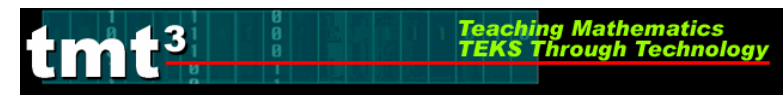

#### 5. Plot and Trace Point

a) To plot the point represented in the table, highlight the measure values in the respective order: length of radius, then area of the arc segment. Use **Graph** from the menu bar with the **Plot as** (**x**, **y**) option.

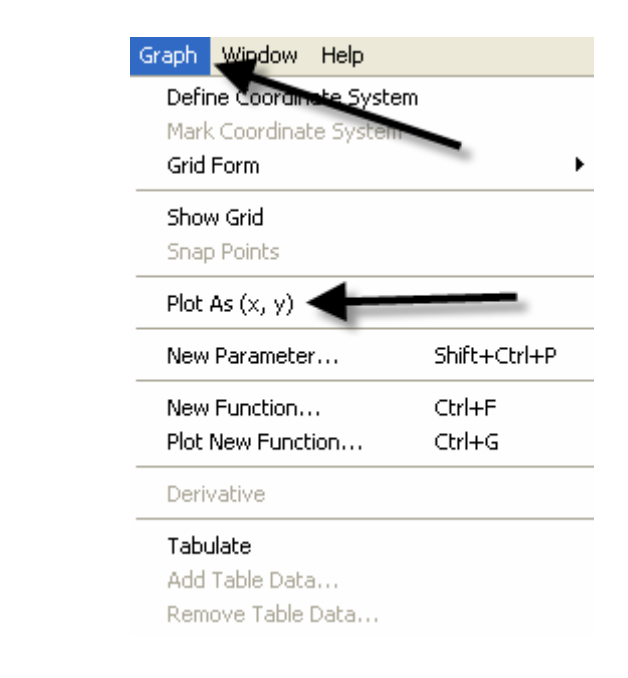

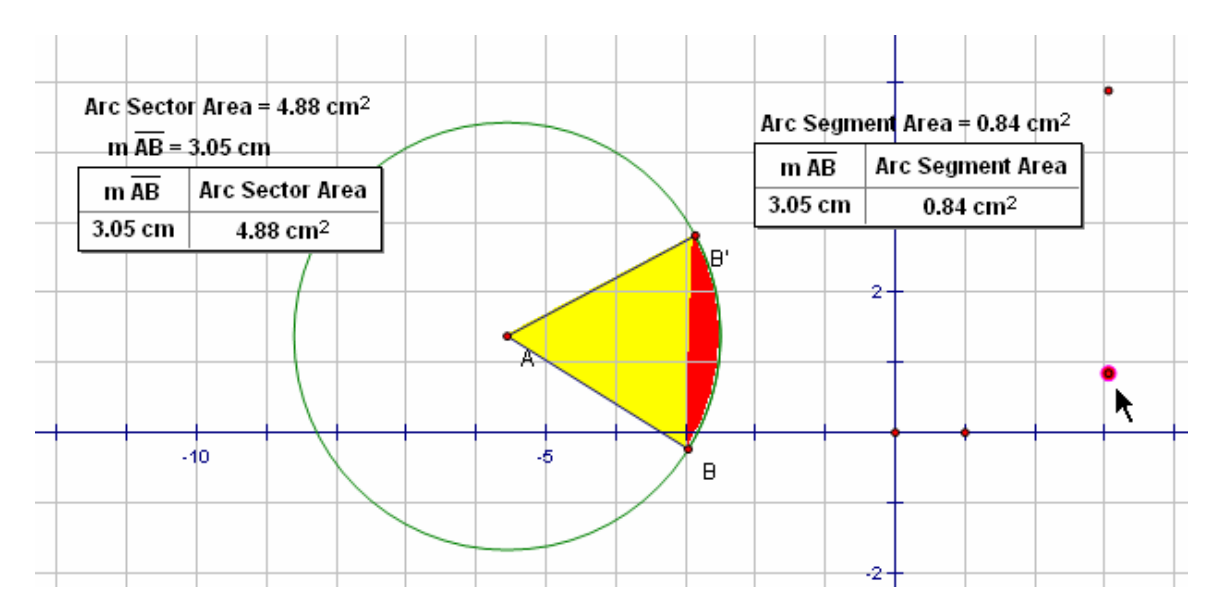

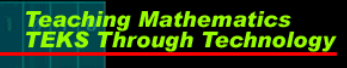

tmt<sup>3</sup>

b) To turn on the trace option, highlight the plotted point and use Display from the menu bar with the Trace Plotted Point option. This will allow any new points added to the table to be plotted automatically.

| Display | Construct      | Transform | Measure |
|---------|----------------|-----------|---------|
| Line V  | Viden          |           | •       |
| Color   |                |           | •       |
| Text    |                |           | ►.      |
| Hide I  | Plotted Point  | Ctrl+     | ·H      |
| Show    | All Hidden     |           |         |
| Show    | Label          | Ctrl+     | -к      |
| Label   | Plotted Point  | Alt+,     | 1       |
| Trace   | Plotted Poin   | tCtrl+    | -T      |
| Erase   | Traces         | Ctrl+     | -B      |
| Anima   | ate Plotted Po | oint Alt+ |         |
| Incre   | ase Speed      | Alt+]     |         |
| Decre   | ease Speed     | Alt+[     |         |
| Stop    | Animation      |           |         |
| Show    | Text Palette   | Shift     | +Ctrl+T |
| Show    | Motion Cont    | roller    |         |
| Hide '  | Toolbox        |           |         |
|         |                |           |         |

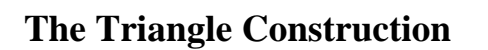

#### 1. Construct Triangle Interior

.3

To construct the triangle interior, first select the vertices of the triangle, then use **Construct** from the menu bar with the **Construct Triangle Interior** option. The color will change to the last color selected, so use **Display** from the menu bar with the **Color** option to make the triangle a different color than the arc segment.

Teaching Mathe TEKS Through

| Construct                         | Transform                               | Measure          | Gra |
|-----------------------------------|-----------------------------------------|------------------|-----|
| Point On<br>Midpoint<br>Intersec  | tion                                    | Ctrl+N<br>Ctrl+I | 4   |
| Segment<br>Rays<br>Lines          | ts                                      | Ctrl+L           |     |
| Parallel L<br>Perpend             | line<br>icular Line                     |                  |     |
| Circle By                         | · Center+Poir                           | nt               |     |
| Circle By<br>Arc On C<br>Arc Thro | · Center+Rac<br>Eircle<br>Jugh 3 Points | dius             | /   |
| Triangle                          | Interior 🔺                              | Ctrl+F           | >   |
| Locus                             |                                         |                  |     |

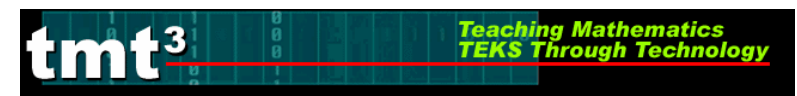

#### 2. Measure Triangle Area

To measure the area of the triangle, click the triangle interior (may require double clicking to keep from selecting the entire sector) and use **Measure** from the menu bar with the **Area** option. With the measurement still highlighted, you may move it to a new location for easier viewing.

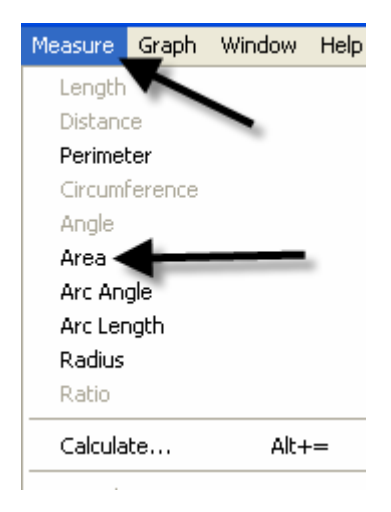

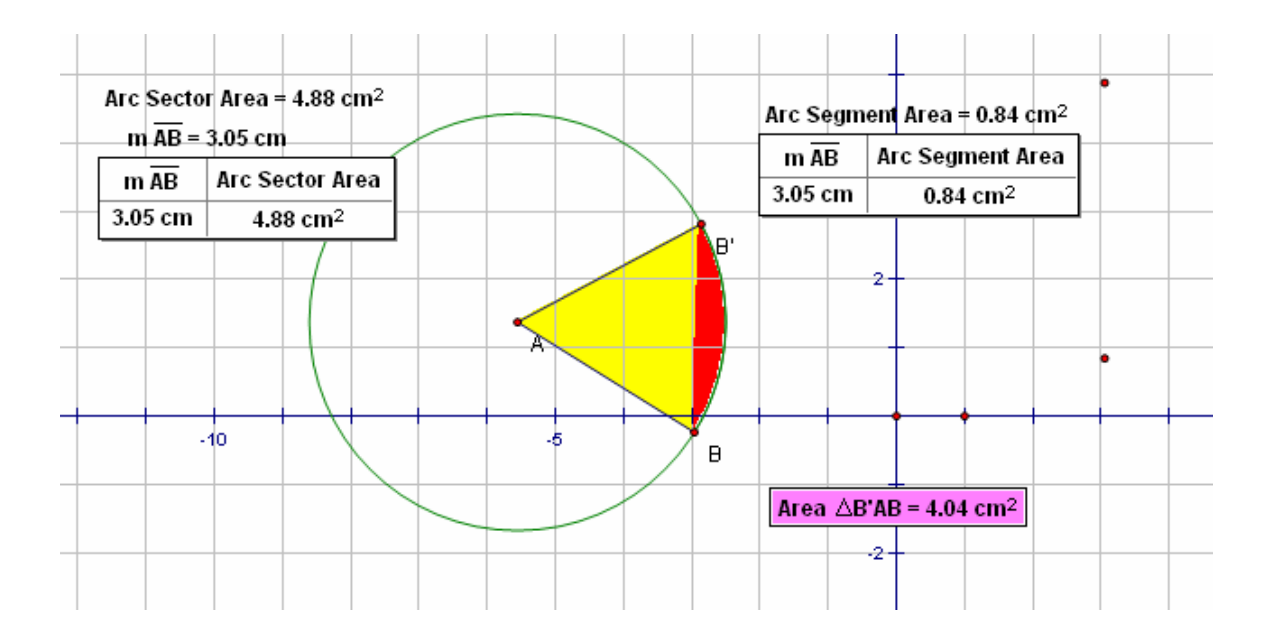

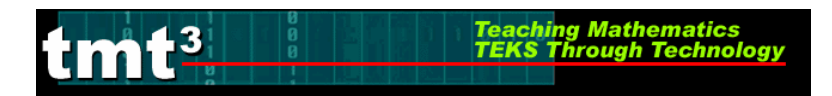

#### 3. Create Table

To create the table to explore the relationship between the length of the radius and the area of the triangle, highlight both measures respectfully. Use **Graph** from the menu bar with the **Tabulate** option.

| Graph Window Help       |              |
|-------------------------|--------------|
| Define Coordinate Syste | em           |
| Mark Coordinate System  | 1            |
| Grid Form               | -            |
| Show Grid               |              |
| Snap Points             |              |
| Plot As (x, y)          |              |
| New Parameter           | Shift+Ctrl+P |
| New Function            | Ctrl+F       |
| Plot New Function       | Ctrl+G       |
| Derivative              |              |
| Tabulate 🗲              |              |
| Add Table Data          |              |
| Remove Table Data       |              |

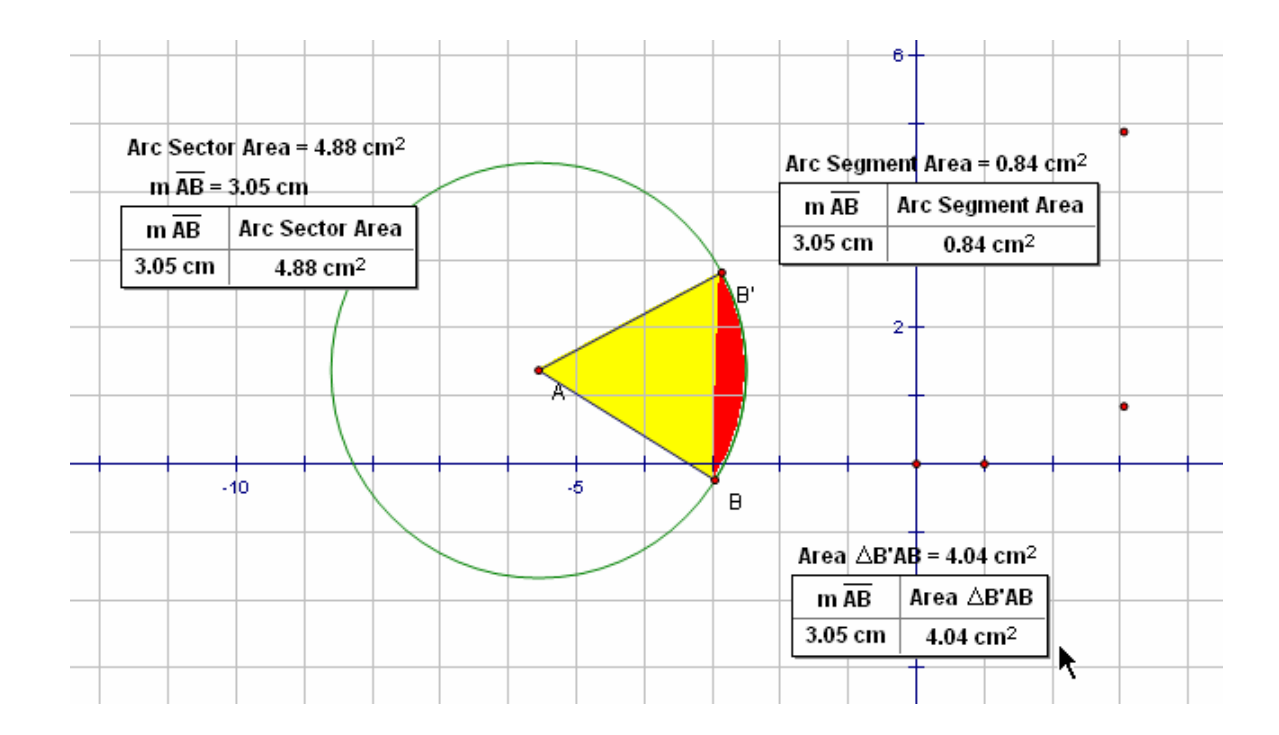

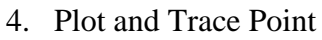

3

a) To plot the point in the table, highlight the measures again: length of the radius and area of the triangle. Use **Graph** from the menu bar with the **Plot as** (**x**, **y**) option.

Teaching Mathematics TEKS Through Technol

| Graph Window Help                                              |                  |
|----------------------------------------------------------------|------------------|
| Define Coordinate Syste<br>Mark Coordinate System<br>Grid Form | m                |
| Show Grid<br>Snap Points                                       |                  |
| Plot As (x, y)                                                 | _                |
| New Parameter                                                  | Shift+Ctrl+F     |
| New Function<br>Plot New Function                              | Ctrl+F<br>Ctrl+G |
| Derivative                                                     |                  |
|                                                                |                  |

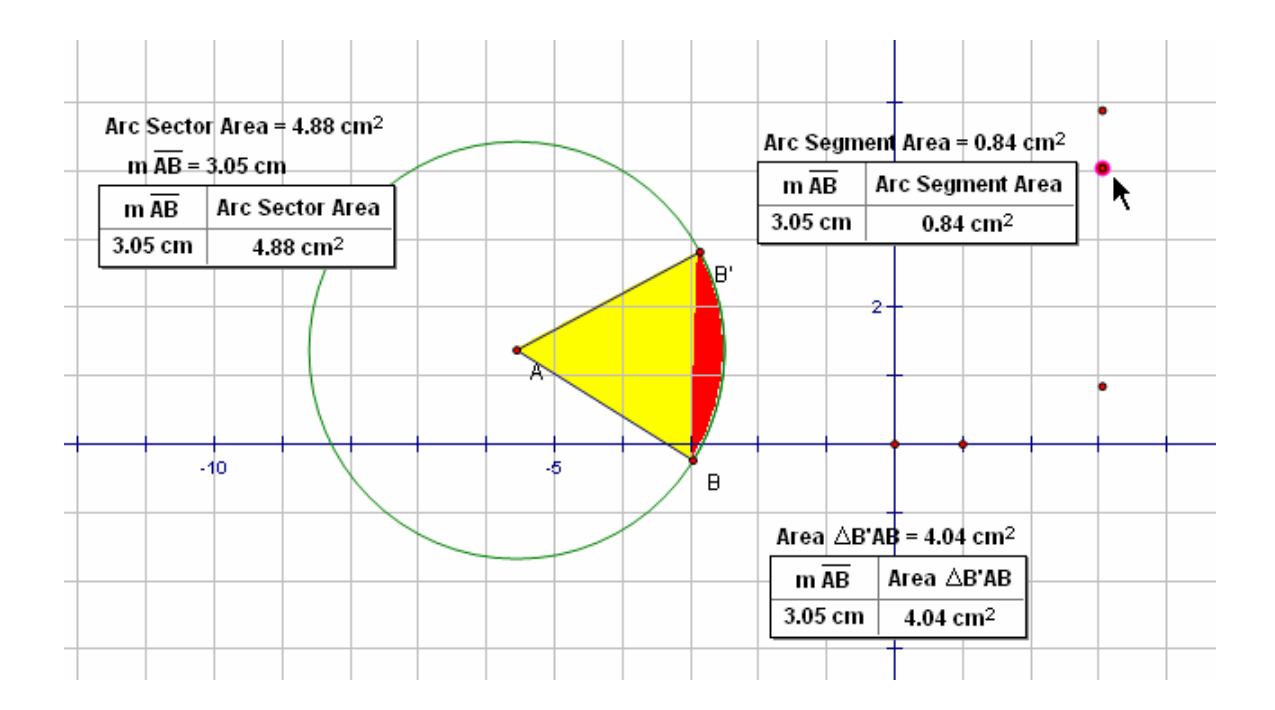

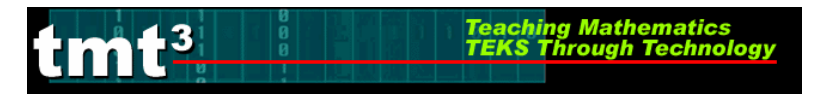

b) To trace the plotted point, highlight the plotted point and use **Display** from the menu bar with the **Trace Plotted Point** option. This will allow any new points added to the table to be plotted automatically.

| ersbid)                            | Construct                                                     | Transform                   | Measure |
|------------------------------------|---------------------------------------------------------------|-----------------------------|---------|
| Line V<br>Color                    | Mdth                                                          |                             | +       |
| Text                               |                                                               |                             | ŀ       |
| Hide F<br>Show                     | Plotted Point<br>All Hidden                                   | Ctrl+H                      | 1       |
| Show                               | Label                                                         | Ctrl+k                      | :       |
| Label                              | Plotted Point                                                 | t Alt+/                     |         |
| Trace                              | Plotted Poin                                                  | t 💶 Ctrl+T                  |         |
| Eraco                              | Traces                                                        | Ctrl+E                      | )       |
|                                    |                                                               |                             |         |
| Anima                              | ate Plotted Po                                                | oint Alt+                   |         |
| Anima                              | ate Plotted Po<br>ase Speed                                   | oint Alt+<br>Alt+]          |         |
| Anima<br>Increa<br>Decre           | a <b>te Plotted P</b> o<br>ase Speed<br>ase Speed             | oint Alt+<br>Alt+]<br>Alt+[ |         |
| Anima<br>Increa<br>Decre<br>Stop a | a <b>te Plotted Po</b><br>ase Speed<br>ase Speed<br>Animation | oint Alt+<br>Alt+]<br>Alt+[ |         |

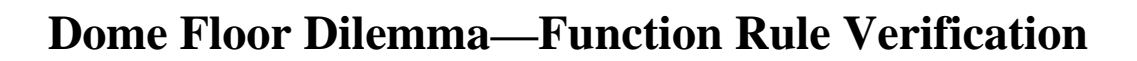

Function Rule Verification—Geometer's Sketchpad.

tmt<sup>3</sup>

- Arc Sector Area = 4.88 cm<sup>2</sup> Arc Segment Area = 0.84 cm<sup>2</sup> m AB = 3.05 cm m 🗚 Arc Segment Area 3.05 cm 0.84 cm<sup>2</sup> m AB Arc Sector Area 3.41 cm 1.05 cm<sup>2</sup> 3.05 cm 4.88 cm<sup>2</sup> 5.19 cm 2.44 cm<sup>2</sup> 3.41 cm 6.08 cm<sup>2</sup> **₿**:31 cm 3.61 cm<sup>2</sup> 5.19 cm 14.08 cm<sup>2</sup> 6.76 cm 4.14 cm<sup>2</sup> 6.31 cm 20.87 cm<sup>2</sup> 5 -6 8.08 cm 5.92 cm<sup>2</sup> 6.76 cm 23.95 cm<sup>2</sup> 8.98 cm 7.30 cm<sup>2</sup> 8.08 cm 34.21 cm<sup>2</sup> 9.77 cm 8.65 cm<sup>2</sup> 8.98 cm 42.21 cm<sup>2</sup> 3.05 cm 0.84 cm<sup>2</sup> 9.77 cm 49.97 cm<sup>2</sup> Þ 3.05 cm 4.88 cm<sup>2</sup> Area ∆B'AB = 4.04 cm<sup>2</sup> Area ∆B'AB m AB 3.05 cm 4.04 cm<sup>2</sup> 3.41 cm 5.03 cm<sup>2</sup> 5.19 cm 11.65 cm<sup>2</sup> 6.31 cm 17.26 cm<sup>2</sup> 6.76 cm 19.80 cm<sup>2</sup> 8.08 cm 28.29 cm<sup>2</sup> 8.98 cm 34.90 cm<sup>2</sup> 9.77 cm 41.33 cm<sup>2</sup> 3.05 cm 4.04 cm<sup>2</sup>
- 1. Using the existing sketch from the Dome Floor Dilemma Exploration, use **Graph** with the **Plot New Function** option.

Teaching Mathematics TEKS Through Technology

| Graph | Window     | Help      |              |
|-------|------------|-----------|--------------|
| Defi  | ne zoordin | ate Syste | em           |
| Mark  | < Coordina | te System |              |
| Grid  | Form       |           |              |
| Hide  | Grid       |           |              |
| Snap  | o Points   |           |              |
| Plot  | Points     |           |              |
| New   | Paramete   | r         | Shift+Ctrl+P |
| New   | Function.  |           | Ctrl+F       |
| Plot  | New Fund   | tion      | Ctrl+G       |
| Deri  | vative     |           |              |
| Tabi  | ulate      |           |              |
| Add   | Table Dat  | a         |              |
| Rem   | ove Table  | Data      |              |

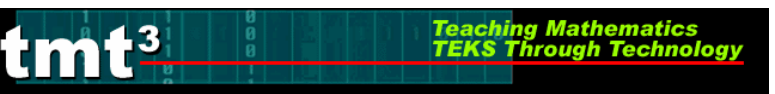

A **New Function** box will pop up, allowing the function rule to be entered. Then click on the **OK** button.

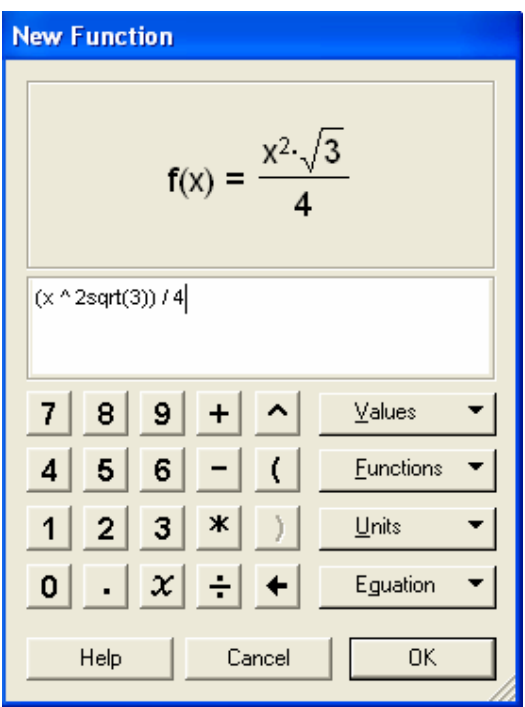

The function will then graph on the coordinate grid. If it is right, it will graph directly on top of its corresponding points, thus verifying the rule. Repeat this process for all function rules.

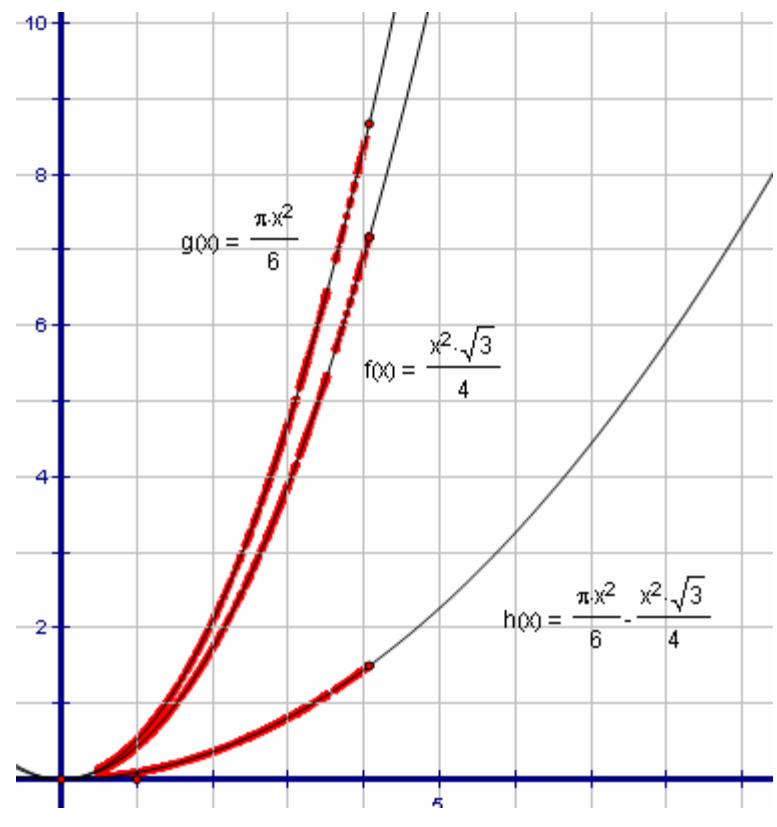

TMT<sup>3</sup> Geometry: Explore Explain 3 Technology Tutorial

## Function Rule Verification—TI-Interactive.

.3

**1.** With your sketch in Geometer's Sketchpad still open, open TI-Interactive by pressing on the TI-Interactive icon.

Teaching Mathematic TEKS Through Techn

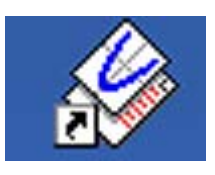

2. Click on the List Icon to get the Data Editor screen.

| 🍪 Untitled           | TI InterActiv       | ve!          |               |            |                  |     |
|----------------------|---------------------|--------------|---------------|------------|------------------|-----|
| File Edit Vie        | w Insert Forr       | nat Tools He | alp           |            |                  |     |
|                      | 8                   | 5 🤣 👌        | ( 🖬 Ġ         | 50         | ¶                |     |
| Â                    | -                   | 12 -         | I Z ∐         |            | 1 ■   {          |     |
| 🔁 🔽                  | <b>₩</b> • <b>₩</b> |              |               | <u>n</u> 💵 |                  | 🌔 🖆 |
|                      |                     |              |               |            |                  |     |
|                      |                     |              |               |            |                  |     |
| 🛄 Data Editor        |                     |              |               |            |                  |     |
| File Edit View       | Insert Format Li    | st Data Help |               | -          |                  |     |
|                      | 2020                |              |               | KI 👫   🔘   | - 🚱 🖾            |     |
| TI Math              | • 10 •              | BI           | I 🖹 🚍         |            | <u>k</u> - 📥 - 🖂 | 国 🐝 |
| listname<br>formula  | L1 L2<br>(} {}      | L3<br>{} {   | L4 L5<br>} {} | L6<br>{}   |                  |     |
| 1                    |                     |              |               |            |                  |     |
| 2                    |                     |              |               |            |                  |     |
| 4                    |                     |              |               |            |                  |     |
| 5                    |                     |              |               |            |                  |     |
| 6                    |                     |              |               | 1          |                  |     |
| 7                    |                     |              |               |            |                  |     |
| 8                    |                     |              |               | 5          |                  |     |
| 9                    |                     |              |               |            |                  |     |
| 10                   |                     |              |               |            |                  |     |
| 44                   |                     |              |               |            |                  |     |
| 11                   |                     |              |               |            |                  |     |
| 11<br>12<br>13       |                     |              |               |            |                  |     |
| 11<br>12<br>13<br>14 |                     |              |               |            |                  |     |

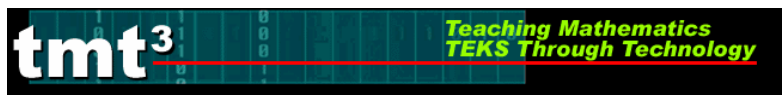

**3.** Select one of the tables from your sketch in **Geometer's Sketchpad** by clicking on it. Use **Edit** from the menu bar with the **Copy** option.

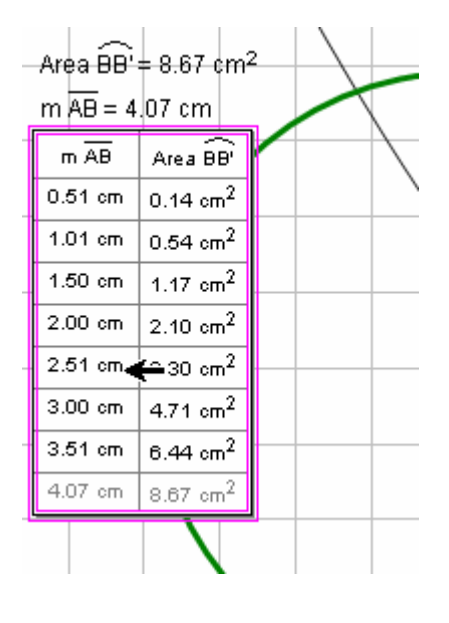

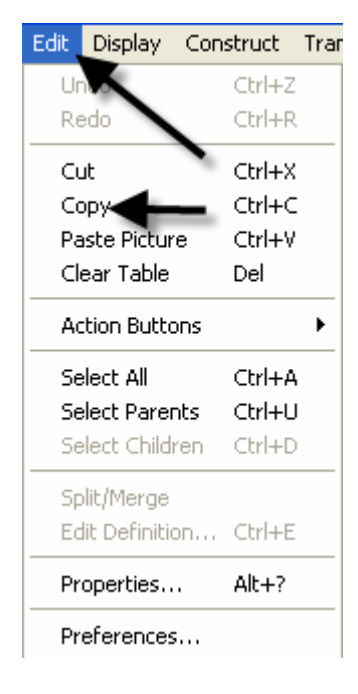

4. Return to the **Data Editor** and click on the **Paste** icon or use **Edit** from the menu bar with the **Paste** option.

| 🏢 Data Ed               | itor        |            |           |    |                                                                                                    |             |          |             |
|-------------------------|-------------|------------|-----------|----|----------------------------------------------------------------------------------------------------|-------------|----------|-------------|
| File Edit V             | /iew Insert | Format Lis | t Data He | lp |                                                                                                    |             |          |             |
| 🚯 🖌                     | 6           | 5 6        |           |    | III D                                                                                                    | ata Editor  |          |             |
| TI Math                 | 1           | 10 -       | BZ        |    | File                                                                                                    | Edit View   | Insert   | Format List |
|                         | 14          |            | 12        |    | - III - IIII - III - III - III - III - III - III - III - III - III - III - III - III - III - III - III - IIII - IIII - IIIII - IIII - IIII - IIII - IIII - IIII - IIII - IIII - IIII - IIII - IIII - IIII - IIII - IIII - IIII - IIII - IIII - IIII - IIII - IIII - IIII - IIII - IIII - IIII - IIII - IIIII - IIII - IIII - IIII - IIII - IIIII - IIIII - IIIII - IIIII - IIIII - IIIII - IIIII - IIIII - IIIII - IIIII - IIIII - IIIIII | Undo        |          | Ctrl+Z      |
| formula                 | {}          | X          | {}        | {} |                                                                                                    | Redo        |          | Ctrl+Y      |
| 1                       |             |            | ,         |    | TI Ma                                                                                                    | Cut         |          | Ctrl+X      |
| 2                       |             |            |           |    | lint                                                                                                    | Сору        |          | Ctrl+C      |
| 3                       |             |            |           |    | for                                                                                                    | Paste       |          | Ctrl+V      |
| 4                       |             |            |           |    |                                                                                                    | Delete      |          |             |
| 5                       |             |            |           |    |                                                                                                    | Clear Self  | ected Ce | lls         |
| 7                       |             |            |           |    |                                                                                                    | Clear All ( | Cells    |             |
| 8                       |             |            |           |    | -                                                                                                    |             |          |             |
| 9                       |             |            |           |    |                                                                                                    | Find        |          | Ctrl+F      |
| 10                      |             |            |           |    |                                                                                                    | Replace     |          | Ctrl+H      |
| 11                      |             |            |           |    |                                                                                                    |             |          |             |
| 12                      |             |            |           |    |                                                                                                    |             |          |             |
| 14                      |             |            |           |    |                                                                                                    |             |          |             |
| <ul> <li>Ist</li> </ul> | t 🔨 Matrix  | / Spreads  | heet /    |    |                                                                                                    |             |          |             |

TMT<sup>3</sup> Geometry: Explore Explain 3 Technology Tutorial

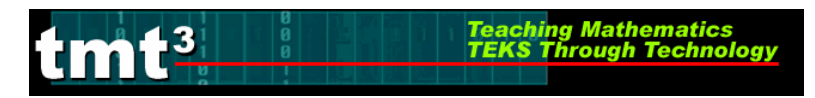

5. Notice that the table headings also transfer. Delete the non-numerical data; and if you like, enter the point of origin in its place.

| 🛄 Data Ed           | itor       |             |          |   |
|---------------------|------------|-------------|----------|---|
| File Edit V         | iew Insert | Format List | t Data H | 1 |
| 🚯 🛛 🖌               | þ          | <b>b</b> 6  |          |   |
| TI Math             |            | ▼ 10 ▼      | B 2      |   |
| listname<br>formula | L1<br>{}   | L2<br>{}    | L3<br>{} |   |
| 1                   | m∗ab       | area∗bb⊾    |          |   |
| 2                   | 0.51       | 0.14        |          |   |
| 3                   | 1.01       | 0.54        |          |   |
| 4                   | 1.5        | 1.17        |          |   |
| 5                   | 2          | 2.1         |          |   |
| 6                   | 2.51       | 3.3         |          |   |
| 7                   | 3          | 4.71        |          |   |
| 8                   | 3.51       | 6.44        |          |   |
| 9                   | 4.07       | 8.67        |          |   |
| 10                  |            |             |          |   |
| 11                  |            |             |          |   |
| 12                  |            |             |          |   |

| 🗰 Data Editor |            |                      |          |  |  |  |  |  |  |
|---------------|------------|----------------------|----------|--|--|--|--|--|--|
| File Edit V   | iew Insert | Format List          | : Data H |  |  |  |  |  |  |
|               |            |                      |          |  |  |  |  |  |  |
| <b>1</b>      |            | רי<br>רי             |          |  |  |  |  |  |  |
| TI Math       | 1          | <b>•</b> 10 <b>•</b> | R        |  |  |  |  |  |  |
|               |            |                      |          |  |  |  |  |  |  |
| listname      | L1         | L2                   | L3       |  |  |  |  |  |  |
| formula       | {}         | {}                   | {}       |  |  |  |  |  |  |
| 1             | 0          | Q.                   |          |  |  |  |  |  |  |
| 2             | 0.51       | 0.14                 |          |  |  |  |  |  |  |
| 3             | 1.01       | 0.54                 |          |  |  |  |  |  |  |
| 4             | 1.5        | 1.17                 |          |  |  |  |  |  |  |
| 5             | 2          | 2.1                  |          |  |  |  |  |  |  |
| 6             | 2.51       | 3.3                  |          |  |  |  |  |  |  |
| 7             | 3          | 4.71                 |          |  |  |  |  |  |  |
| 8             | 3.51       | 6.44                 |          |  |  |  |  |  |  |
| 9             | 4.07       | 8.67                 |          |  |  |  |  |  |  |
| 10            |            |                      |          |  |  |  |  |  |  |
| 11            |            |                      |          |  |  |  |  |  |  |
| 4.2           |            |                      |          |  |  |  |  |  |  |

6. Highlight the data you want to graph and click the Scatter Plot icon.

| 🛄 Data Ed           | itor        |            |           |            |          |          |           |         |  |
|---------------------|-------------|------------|-----------|------------|----------|----------|-----------|---------|--|
| File Edit V         | 'iew Insert | Format Lis | t Data He | P          |          |          |           |         |  |
| 🚯 🖌                 | þ           | 50         |           |            | A↓ A     | ↓ ₩2   ( | ا 🚱 - 🚬 🄇 | 2   📭 🛂 |  |
| TI Math             |             | ▼ 10 ▼     | B Z       | <u>⊔</u> ≣ |          | ■ - 🖽 -  | 🙅 🔨 -     | 🖂 🖭 🐝   |  |
| listname<br>formula | L1<br>{}    | L2<br>{}   | L3<br>{}  | L4<br>{}   | L5<br>{} | L6<br>{} |           |         |  |
| 1                   | 0           | 0          |           |            |          |          |           |         |  |
| 2                   | 0.51        | 0.14       |           |            |          |          |           |         |  |
| 3                   | 1.01        | 0.54       |           |            |          |          |           |         |  |
| 4                   | 1.5         | 1.17       |           |            |          |          |           |         |  |
| 5                   | 2           | 2.1        |           |            |          |          |           |         |  |
| 6                   | 2.51        | 3.3        |           |            |          |          |           |         |  |
| 7                   | 3           | 4.71       |           |            |          |          |           |         |  |
| 8                   | 3.51        | 6.44       |           |            |          |          |           |         |  |
| 9                   | 4.07        | 8.67       |           |            |          |          |           |         |  |
| 10                  |             |            |           |            |          |          |           |         |  |
| 11                  |             |            |           |            |          |          |           |         |  |
|                     |             |            |           |            |          |          |           |         |  |

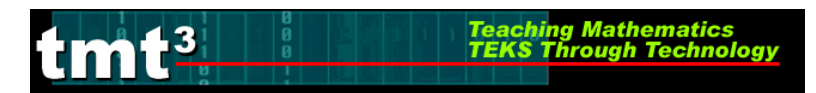

The **Functions** window and the **Graph** window will pop up with **L1** and **L2** listed in the **Stat Plots** windows and the points plotted on the **Graph**.

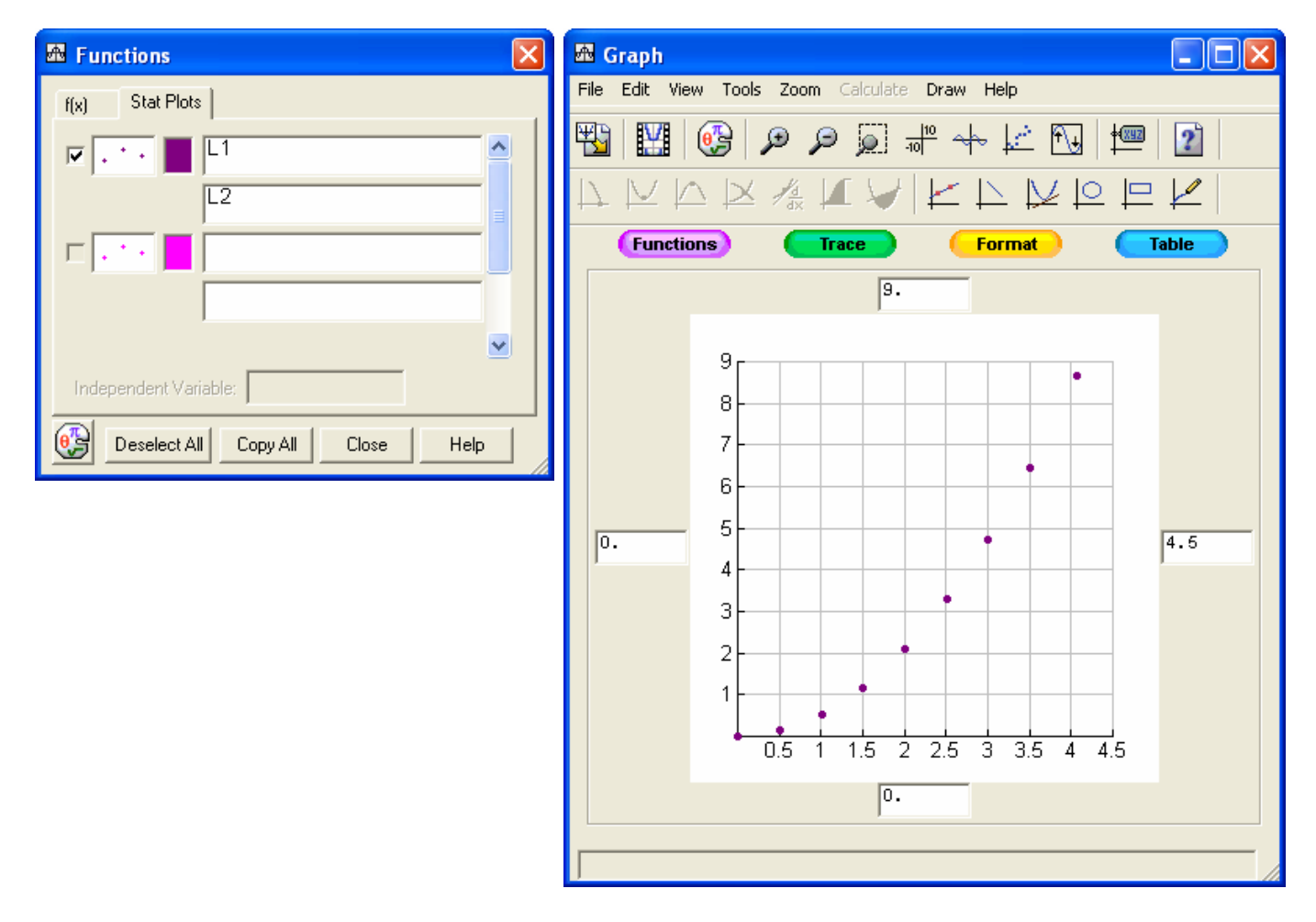

7. To enter the function for verification, click on the f(x) tab.

| 🕮 Functions 🛛 🗙                  |
|----------------------------------|
| f(x) Stat Plots                  |
| 🗸 · · 📕 L1 🔗                     |
| L2                               |
|                                  |
|                                  |
| <u>∞</u>                         |
| Independent Variable:            |
| Deselect All Copy All Close Help |

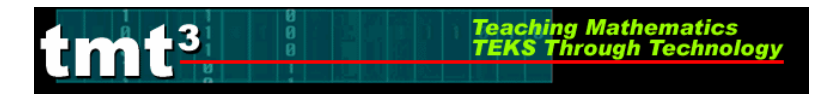

8. To enter the function, press the Symbol Pallet icon 🗐. This lets the Symbol Palette pop up. Enter the function and check the box to graph the function.

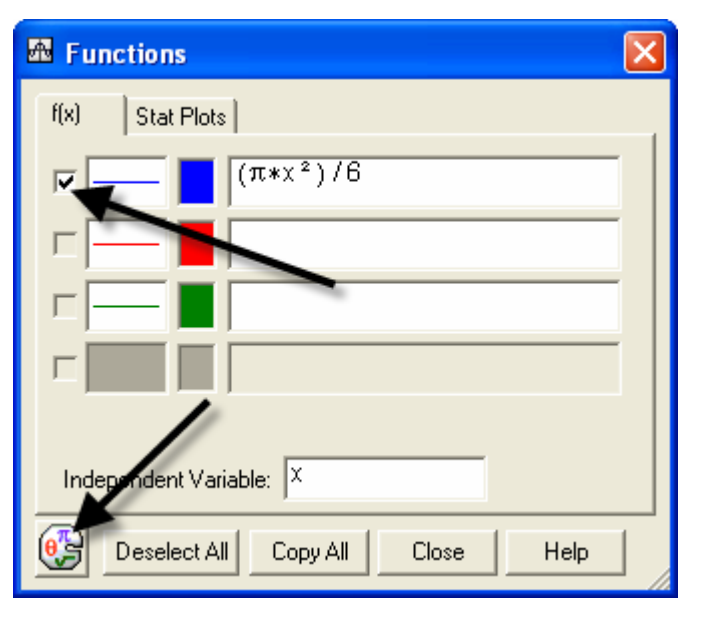

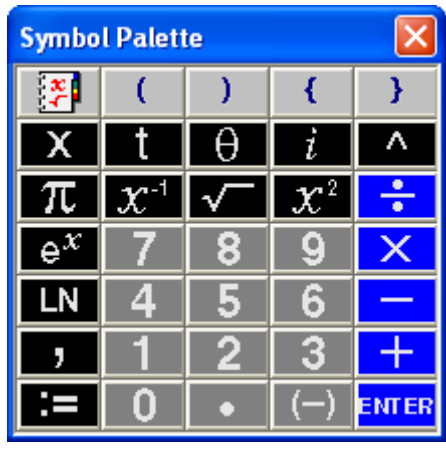

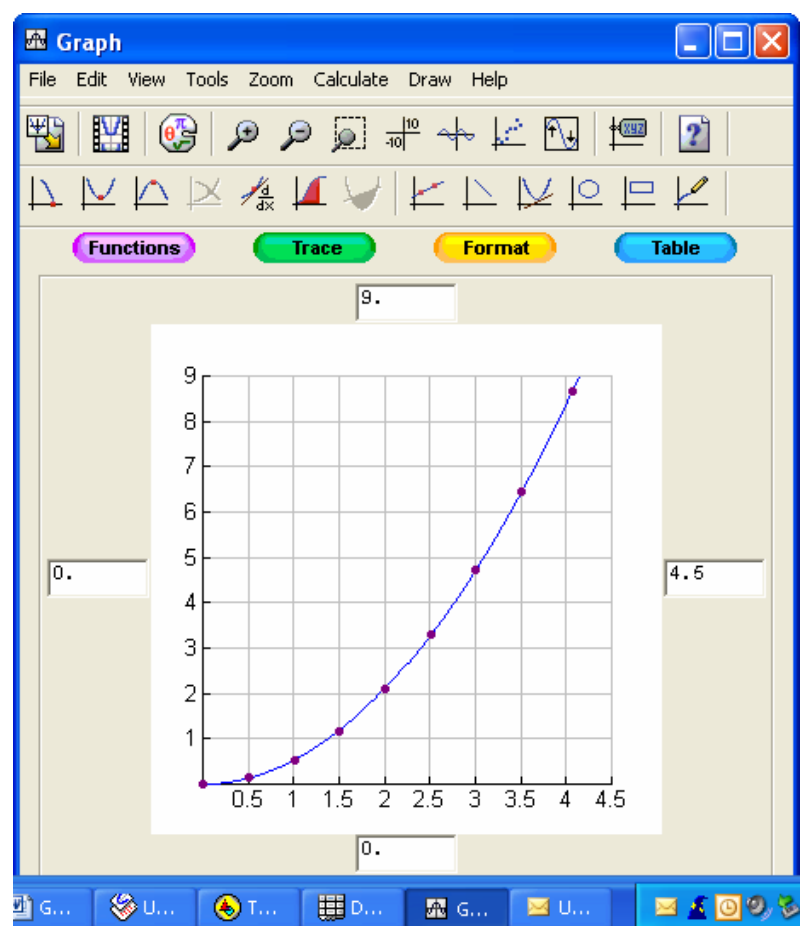

# **Function Rule Verification—Spreadsheet**

13

1. Copy the table from **Geometer's Sketchpad** by first selecting it, then use **Edit** from the menu bar with the **Copy** option.

Teaching Mathematics TEKS Through Technol

| _                      | e Geometer    | s sketchpat            | 1 - Larcseg | ement.gs | sp]     |
|------------------------|---------------|------------------------|-------------|----------|---------|
| \delta Fil             | e Edit Displa | ay Construct           | Transform   | Measure  | Graph N |
|                        |               |                        |             |          |         |
| <u>~  </u>             |               |                        |             |          |         |
| •                      |               |                        |             |          |         |
| $\odot$                | Area BB'      | = 4.88 cm <sup>2</sup> |             |          |         |
| 케                      | m 🗚 = 3       | .05 cm                 |             |          |         |
| $\square$              | m AB          | Area $\widehat{BB'}$   |             |          |         |
| $\mathbf{A} \parallel$ | 0.51 cm       | 0.14 cm <sup>2</sup>   |             |          |         |
|                        | 1.01 cm       | 0.54 cm <sup>2</sup>   |             |          |         |
|                        | 1.50 cm       | 1.17 cm <sup>2</sup>   |             |          |         |
|                        | 2.00 cm       | 2.10 cm <sup>2</sup>   |             |          |         |
|                        | 2.51 cm       | 3.30 cm <sup>2</sup>   |             |          |         |
|                        | 3.00 cm       | 4.71 cm <sup>2</sup>   |             |          |         |
|                        | 3.51 cm       | 6.44 cm <sup>2</sup>   |             | _        |         |
|                        | 3.05 cm       | 4.88 cm <sup>2</sup>   |             |          |         |
|                        |               |                        |             |          |         |

| Edit | Display      | Construc  | t Transfor |
|------|--------------|-----------|------------|
| Un   | . Transl     | ate Point | Ctrl+Z     |
| Re   | do           |           | Ctrl+R     |
| Cu   | ıt           |           | Ctrl+X     |
| Co   | PY-          |           | Ctrl+C     |
| Pa   | ste Accer    | e         | Ctrl+V     |
| Cle  | ear Table    |           | Del        |
| Ac   | tion Butto   | ons       | ×          |
| Se   | lect All     |           | Ctrl+A     |
| Se   | lect Parer   | nts       | Ctrl+U     |
| Se   | lect Childi  | ren       | Ctrl+D     |
| Sp   | lit/Merge    |           |            |
| Ed   | it Definitio | on        | Ctrl+E     |
| Pro  | operties     |           | Alt+?      |
| Pro  | eferences    | i         |            |

2. Open a blank Spreadsheet and paste into the spreadsheet by using the **Edit** from the menu bar with the **Paste** option.

| 🛛 Micros | oft l | ixcel - B        | look1            |        |               |
|----------|-------|------------------|------------------|--------|---------------|
| 📳 Eile   | Edit  | ⊻iew             | Insert           | Format | <u>1</u> 00   |
| i 🗋 💕 🖌  | 5     | ss' <u>t U</u> n | do               | Ctrl+Z |               |
|          | U     | Can't <u>R</u> e | peat             | Ctrl+Y |               |
|          | Ж     | Cu <u>t</u>      |                  | Ctrl+X | 7             |
| A1       |       | ⊆ору             |                  | Ctrl+C | 15.           |
| A        |       | Office Cl        | ip <u>b</u> oard |        | D             |
| 1        | 2     | Paste            |                  | Ctrl+V |               |
| 2        |       | Paste <u>S</u> p | ecial            |        |               |
| 4        |       | Paste as         | Hyperlin         | k      |               |
| 5        |       | Fill             |                  | I      |               |
| р<br>2   |       | Cle <u>a</u> r   |                  | I      | $\rightarrow$ |
| 8        |       | <u>D</u> elete   |                  |        | 5             |
| 9        |       | Delete Si        | heet             | منصور  |               |

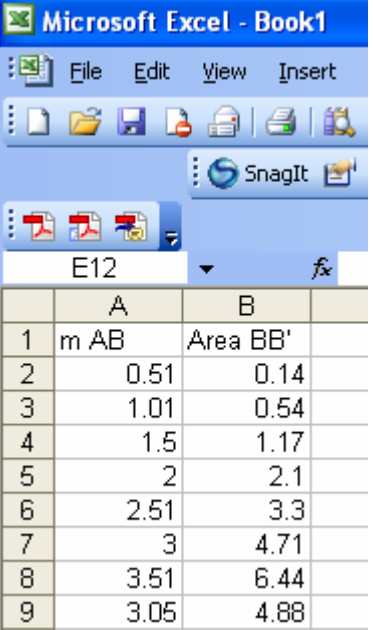

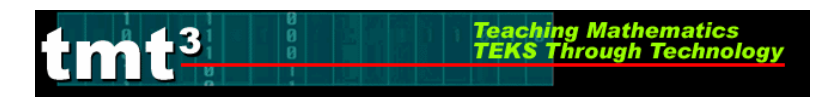

**3.** Highlight the data you want to graph, then click on the **Chart Wizard** icon. The Chart Wizard box will pop up on the screen. Select **XY** (**Scatter**).

| <b>N</b> | Microsoft Excel - Book1 |                          |                     |               |              |                |              |                    |  |  |  |
|----------|-------------------------|--------------------------|---------------------|---------------|--------------|----------------|--------------|--------------------|--|--|--|
| :2       | <u>File E</u> dit       | <u>V</u> iew <u>I</u> ns | ert F <u>o</u> rmat | <u>T</u> ools | <u>D</u> ata | <u>W</u> indow | <u>H</u> elp | Ado <u>b</u> e PDF |  |  |  |
| 1        | 📂 🖬 🛛                   | 3 8 8                    | 🕰   🖬 🛙             | 2 -   🤊       | - 😣          | Σ - Ζ          | ↓   <u>∭</u> | 0                  |  |  |  |
|          |                         | 🔆 🌀 SnagIt               | 😁 📔 Windo           | W             |              |                |              | <u>}</u>           |  |  |  |
| : 🔁      | Chart Wizard            |                          |                     |               |              |                |              |                    |  |  |  |
|          |                         | •                        | <b>∱</b> ≈ 0.51     |               |              |                |              |                    |  |  |  |
|          | A                       | В                        | С                   | D             |              | E              | F            | G                  |  |  |  |
| 1        | m AB                    | Area BB'                 |                     |               |              |                |              |                    |  |  |  |
| 2        | 0.51                    | 0.14                     |                     |               |              |                |              |                    |  |  |  |
| 3        | 1.01                    | 0.54                     |                     |               |              |                |              |                    |  |  |  |
| 4        | 1.5                     | 1.17                     |                     |               |              |                |              |                    |  |  |  |
| 5        | 2                       | 2.1                      |                     |               |              |                |              |                    |  |  |  |
| 6        | 2.51                    | 3.3                      |                     |               |              |                |              |                    |  |  |  |
| 7        | 3                       | 4.71                     |                     |               |              |                |              |                    |  |  |  |
| 8        | 3.51                    | 6.44                     |                     |               |              |                |              |                    |  |  |  |
| 9        | 3.05                    | 4.88                     |                     |               |              |                |              |                    |  |  |  |
| 10       |                         |                          |                     |               |              |                |              |                    |  |  |  |

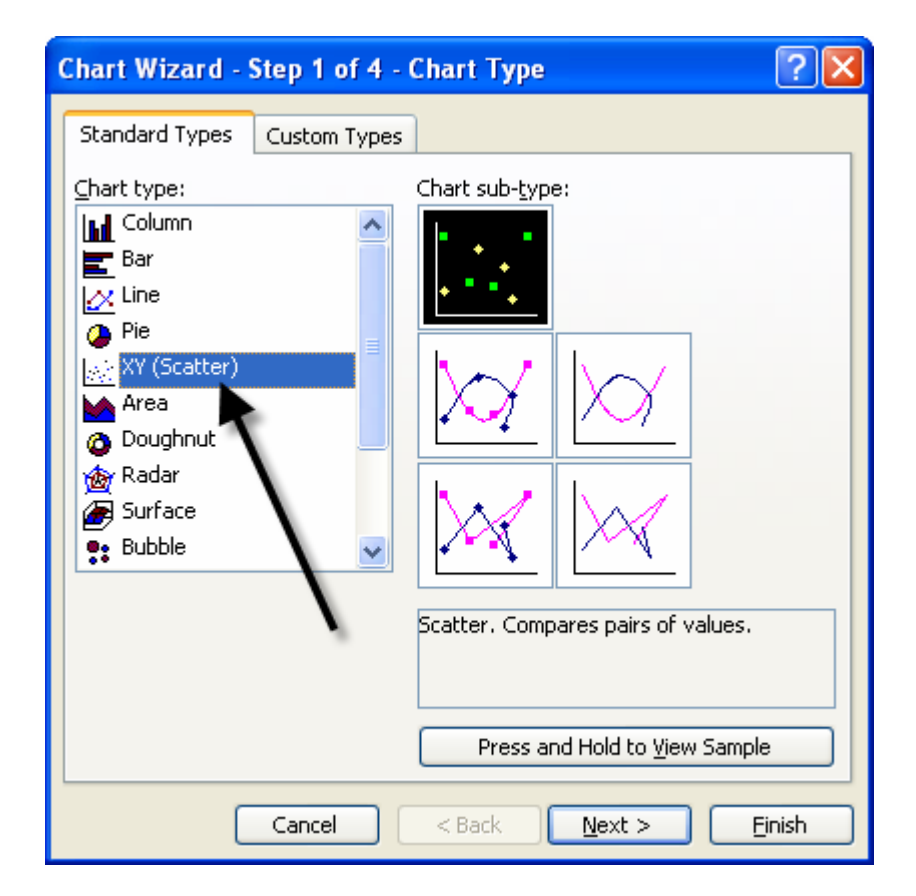

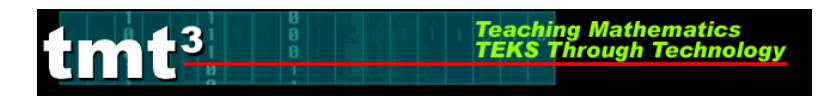

4. Click **Finish** to view the graph.

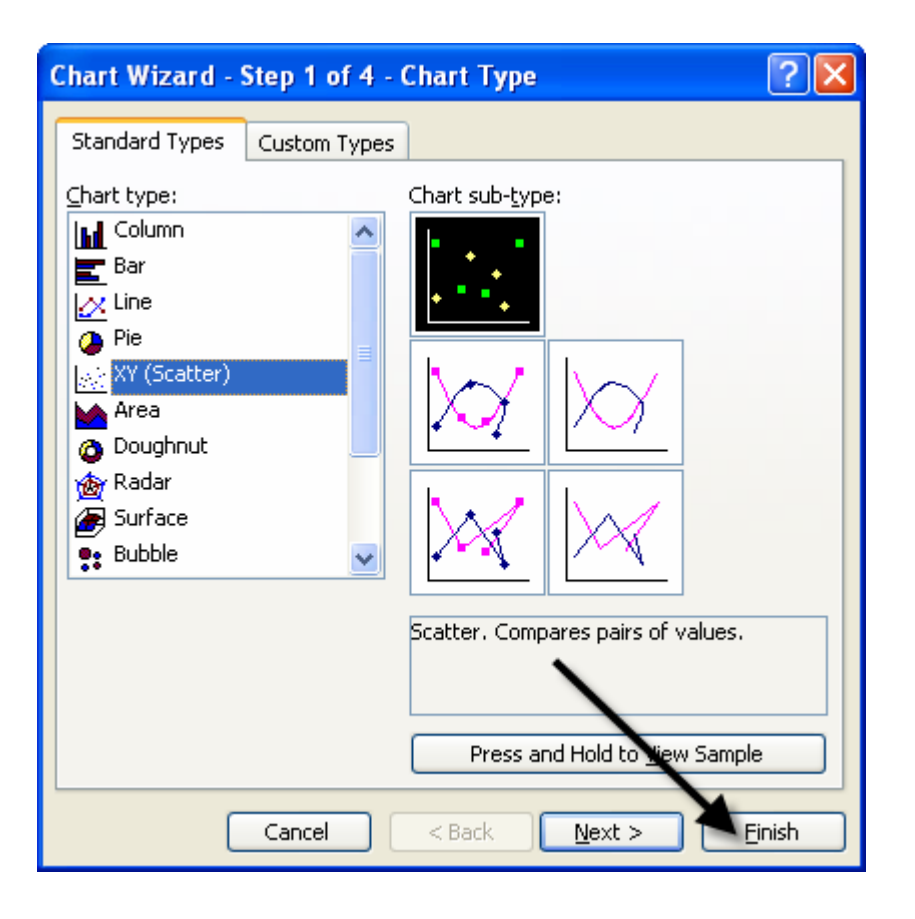

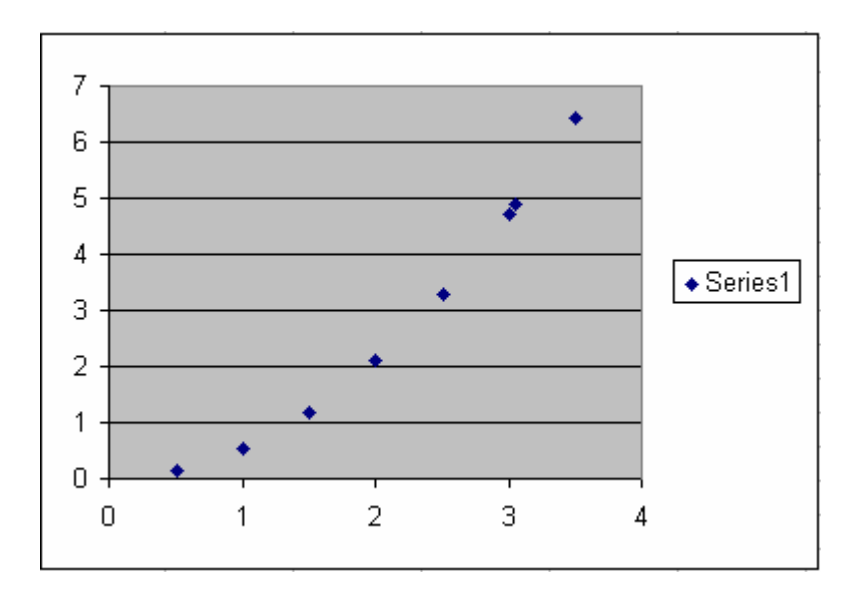

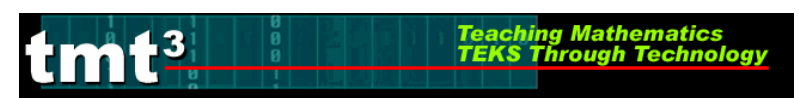

5. Select the graph, then use the Chart menu with the Add Trendline option.

| × V | Aicrosoft E       | xcel - Book              | :1                  |                  |      |                        |              |                    |       |                            |      |
|-----|-------------------|--------------------------|---------------------|------------------|------|------------------------|--------------|--------------------|-------|----------------------------|------|
| :1  | <u>Eile E</u> dit | <u>V</u> iew <u>I</u> ns | ert F <u>o</u> rmat | <u>T</u> ools    | ⊆ha  | art <u>W</u> indow     | <u>H</u> elp | Ado <u>b</u> e PDF |       |                            |      |
|     | 📬 🔒 🛛             | 1 8 8                    |                     | 8-10             | 4    | Chart Type             |              |                    | Arial | -                          | 10   |
| _   |                   | : SnagIt                 | 12 Windo            | w                |      | <u>S</u> ource Data.   |              |                    |       |                            |      |
| :   |                   |                          |                     |                  | 1    | Chart Opt <u>i</u> on: | s            |                    |       |                            |      |
|     | kart Araa         | _                        | £                   |                  |      | Location               |              |                    |       |                            |      |
|     | nart Area         | •                        | <i>7×</i>           | •                |      | Add Data               |              |                    |       |                            |      |
| 1   | A<br>m AD         | B<br>Avec DD'            | U                   | U                |      | Aug Data               |              | G                  | H     |                            |      |
|     | M AD<br>0.51      |                          |                     |                  |      | Add T <u>r</u> endline |              |                    |       |                            |      |
| 2   | 0.01              | 0.14                     |                     |                  |      | 3-D <u>V</u> iew       |              |                    |       |                            |      |
|     | 1.01              | 1 17                     |                     |                  |      |                        |              |                    |       |                            |      |
| 5   | 2                 | 21                       |                     |                  |      |                        |              |                    |       |                            |      |
| 6   | 2.51              | 3.3                      |                     | Chart            |      |                        |              |                    |       | <b>•</b> ×                 |      |
| 7   | 3                 | 4.71                     |                     | Chart            | Area | -                      |              | \land 🖌 🔚 🏛        |       | 8 3                        |      |
| 8   | 3.51              | 6.44                     |                     |                  |      |                        |              |                    |       |                            |      |
| 9   | 3.05              | 4.88                     |                     |                  |      |                        |              | •                  |       |                            |      |
| 10  |                   |                          |                     | 7 1              |      |                        |              |                    |       |                            |      |
| 11  |                   |                          |                     | 6                |      |                        |              |                    | •     |                            |      |
| 12  |                   |                          |                     | l ° I            |      |                        |              |                    |       |                            |      |
| 13  |                   |                          |                     | 5 –              |      |                        |              |                    |       |                            |      |
| 14  |                   |                          |                     |                  |      |                        |              |                    |       |                            |      |
| 15  |                   |                          |                     | 4 1              |      |                        |              |                    |       | <ul> <li>Series</li> </ul> | רן ו |
| 10  |                   |                          |                     | Рз—              |      |                        |              | •                  |       |                            |      |
| 17  |                   |                          |                     |                  |      |                        |              |                    |       |                            |      |
| 19  |                   |                          |                     | 1 <sup>2</sup> T |      |                        |              |                    |       |                            | _    |
| 20  |                   |                          |                     | 1 1 🗕            |      | +                      |              |                    |       |                            |      |
| 21  |                   |                          |                     |                  |      | •                      |              |                    |       |                            |      |
| 22  |                   |                          |                     | 1 "-             |      | 4                      |              |                    |       |                            |      |
| 23  |                   |                          |                     | 1 0              |      | 1                      | 2            | 3                  | 4     |                            |      |
| 24  |                   |                          |                     | <b></b>          |      |                        |              |                    | 1     | 1                          | _    |

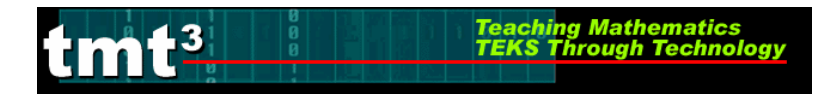

6. Since the scatterplot appears to be quadratic, select **Polynomial** order 2.

| Add Trendline                                                 | × |
|---------------------------------------------------------------|---|
| Type       Options         Trend/Regression type       Order: |   |
| OK Cancel                                                     |   |

7. Click the **Options** tab.

| Add Trendline                           |    | ×               |
|-----------------------------------------|----|-----------------|
| Type Options<br>Trend/Regression ty<br> | pe | Or <u>d</u> er: |
| Based on <u>s</u> eries:                |    | verage          |
|                                         |    | OK Cancel       |

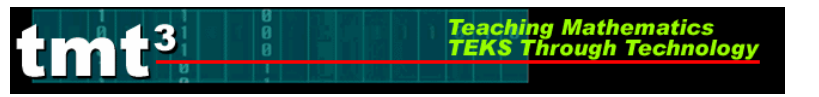

8. Check Display Equation on Chart, then click OK.

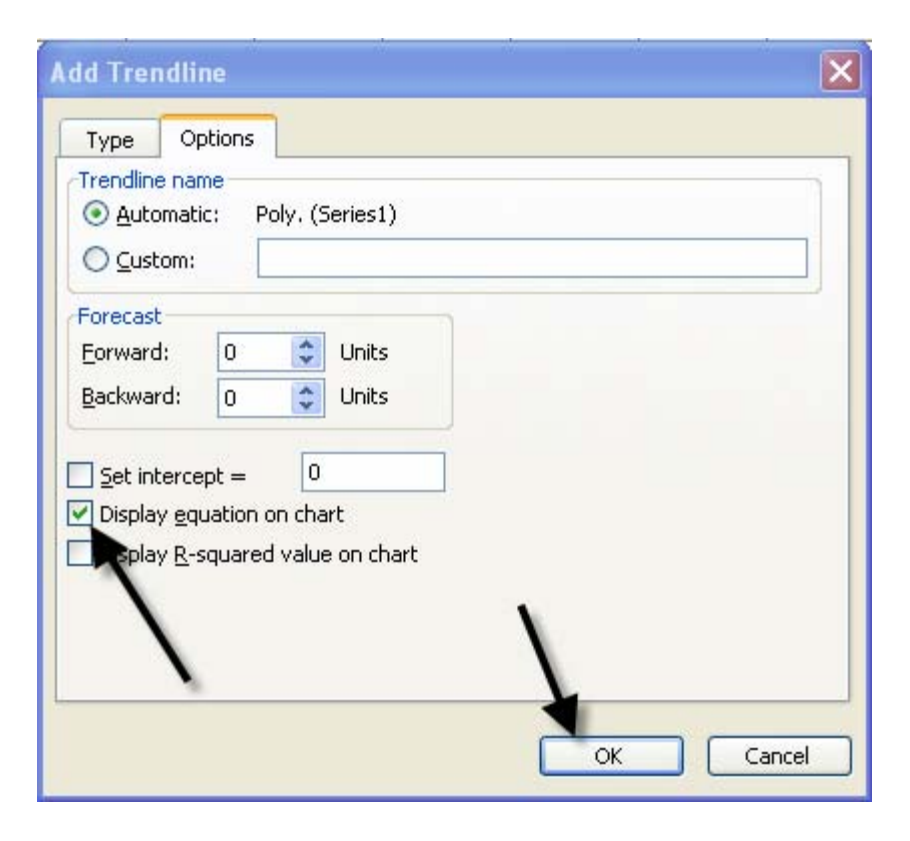

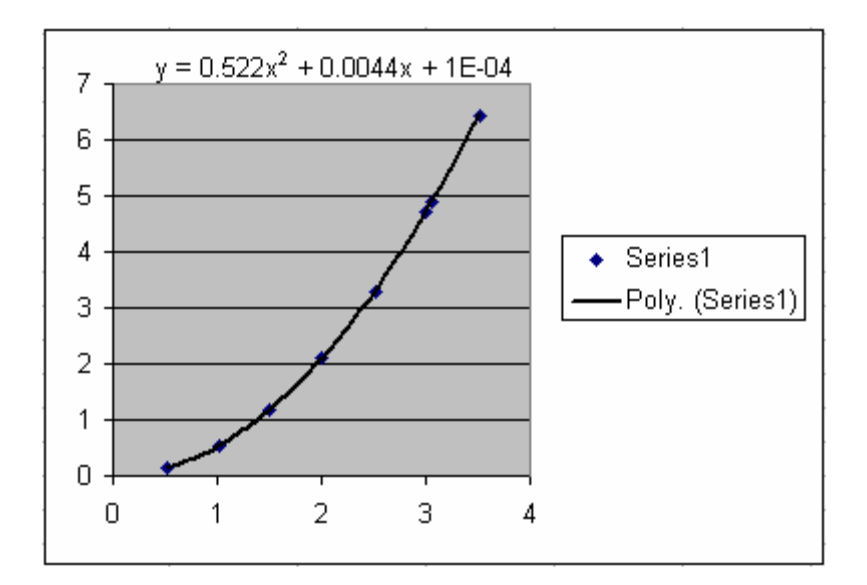

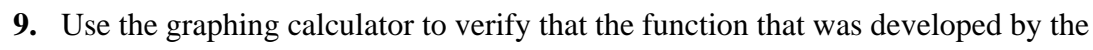

Teaching Mathematics TEKS Through Technol

spreadsheet is equivalent to  $A_{sec} = \frac{\pi r^2}{6}$ .

Press ON.

Enter both functions into Y=.

3

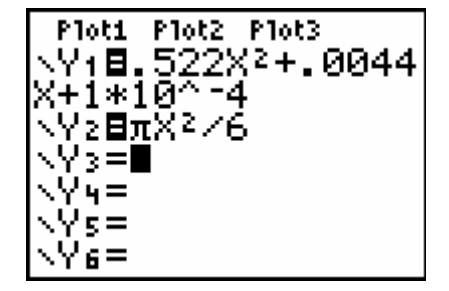

Press the GRAPH key. If the functions are equivalent, they will graph on top of each other and the graphing window will show what appears to be only one graph.

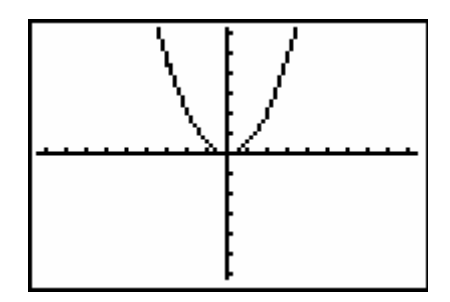

For further verification, press 2nd GRAPH to examine the table values.

| X                 | Y1 -                                                            | Y2                                                         |
|-------------------|-----------------------------------------------------------------|------------------------------------------------------------|
| 8 <b>1</b> 107508 | 1E-4<br>.5265<br>2.0969<br>4.7113<br>8.3697<br>13.072<br>18.819 | 0<br>.5236<br>2.0944<br>4.7124<br>8.3776<br>13.09<br>18.85 |
| X=0               |                                                                 |                                                            |